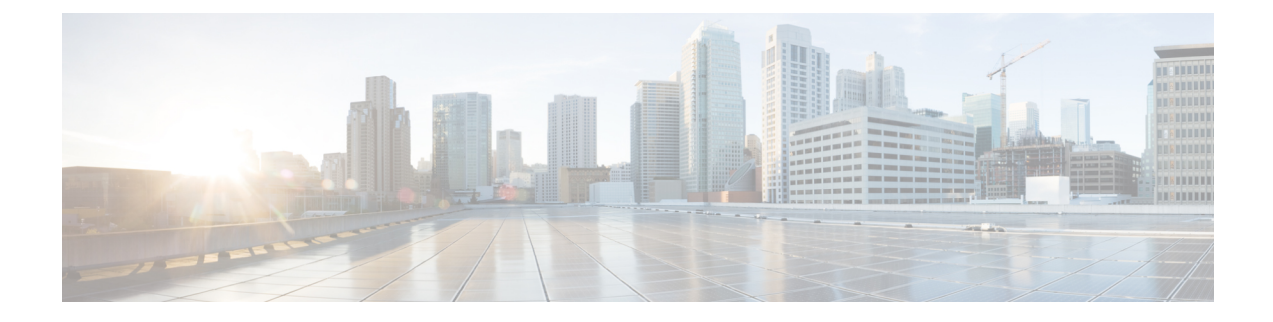

# **Monitor System Activity Through Logs**

This topic contains the following sections:

- Overview of Logging, on page 1
- Common Tasks for Logging, on page 2
- Best Practices for Logging, on page 2
- Troubleshooting Web Proxy Issues Using Logs, on page 2
- Log File Types, on page 3
- Adding and Editing Log Subscriptions, on page 8
- Pushing Log Files to Another Server, on page 13
- Archiving Log Files, on page 14
- Log File Names and Appliance Directory Structure, on page 14
- Viewing Log Files, on page 15
- Web Proxy Information in Access Log Files, on page 16
- W3C Compliant Access Log Files, on page 33
- Customizing Access Logs, on page 35
- Traffic Monitor Log Files, on page 39
- Log File Fields and Tags, on page 40
- Troubleshooting Logging, on page 53

# **Overview of Logging**

The Web Security Appliance records its own system and traffic management activities by writing them to log files. Administrators can consult these log files to monitor and troubleshoot the appliance.

The appliance divides different types of activity into different logging types to simplify the task of finding information on specific activities. The majority of these are automatically enabled by default, but some must be manually enabled as required.

You enable and manage log files through log file subscriptions. Subscriptions allow you to define the settings for creating, customizing, and managing log files.

The two main log files types typically used by administrators are:

- Access log. This records all Web Proxy filtering and scanning activity.
- Traffic Monitor log. This records all Layer-4 Traffic Monitor activity.

You can view current and past appliance activity using these and other log types. Reference tables are available to help you interpret log file entries.

#### **Related Topics**

- Common Tasks for Logging, on page 2
- Log File Types, on page 3

## **Common Tasks for Logging**

| Task                             | Links to Related Topics and Procedures                       |
|----------------------------------|--------------------------------------------------------------|
| Add and edit log subscriptions   | Adding and Editing Log Subscriptions, on page 8              |
| View log files                   | Viewing Log Files, on page 15                                |
| Interpret log files              | Interpreting Access Log Scanning Verdict Entries, on page 27 |
| Customize log files              | Customizing Access Logs, on page 35                          |
| Push log files to another server | Pushing Log Files to Another Server, on page 13              |
| Archiving log files              | Archiving Log Files, on page 14                              |

## **Best Practices for Logging**

- Minimizing the number of log subscriptions will benefit system performance.
- Logging fewer details will benefit system performance.

## **Troubleshooting Web Proxy Issues Using Logs**

By default, the Web Security Appliance has one log subscription created for Web Proxy logging messages, called the "Default Proxy Logs." This captures basic information on all Web Proxy modules. The appliance also includes log file types for each Web Proxy module so you can read more specific debug information for each module without cluttering up the Default Proxy Logs.

Follow the steps below to troubleshoot Web Proxy issues using the various logs available.

- **Step 1** Read the Default Proxy Logs.
- **Step 2** If you see an entry that might related to the issue but does not have enough information to resolve it, create a log subscription for the relevant specific Web Proxy module. The following Web Proxy module logs types are available:

| -                          |                                    |
|----------------------------|------------------------------------|
| Access Control Engine Logs | Logging Framework Logs             |
| AVC Engine Framework Logs  | McAfee Integration Framework Logs  |
| Configuration Logs         | Memory Manager Logs                |
| Connection Management Logs | Miscellaneous Proxy Modules Logs   |
| Data Security Module Logs  | Request Debug Logs                 |
| DCA Engine Framework Logs  | SNMP Module Logs                   |
| Disk Manager Logs          | Sophos Integration Framework Logs  |
| FireAMP                    | WBRS Framework Logs                |
| FTP Proxy Logs             | WCCP Module Logs                   |
| HTTPS Logs                 | Webcat Integration Framework Logs  |
| License Module Logs        | Webroot Integration Framework Logs |
| 1                          |                                    |

**Step 3** Recreate the issue and read the new Web Proxy module log for relevant entries.

- **Step 4** Repeat as required with other Web Proxy module logs.
- **Step 5** Remove subscriptions that are no longer required.

## What to do next

**Related Topics** 

- Log File Types, on page 3
- Adding and Editing Log Subscriptions, on page 8

## **Log File Types**

Some log types related to the web proxy component are not enabled. The main web proxy log type, called the "Default Proxy Logs," is enabled by default and captures basic information on all Web Proxy modules. Each Web Proxy module also has its own log type that you can manually enable as required.

| Log File Type                 | Description                                                                                                    | Supports<br>Syslog Push? | Enabled by<br>Default? |
|-------------------------------|----------------------------------------------------------------------------------------------------|--------------------------|------------------------|
| Access Control Engine<br>Logs | Records messages related to the Web Proxy ACL (access control list) evaluation engine.                                         | No                       | No                     |
| AMP Engine Logs               | Records information about file reputation scanning<br>and file analysis ( Advanced Malware Protection.)<br>See also Log Files. | Yes                      | Yes                    |

The following table describes the Web Security Appliance log file types.

I

| Log File Type                    | Description                                                                                                    | Supports<br>Syslog Push? | Enabled by<br>Default? |
|----------------------------------|----------------------------------------------------------------------------------------------------|--------------------------|------------------------|
| Audit Logs                       | Records AAA (Authentication, Authorization, and<br>Accounting) events. Records all user interaction<br>with the application and command-line interfaces,<br>and captures committed changes. | Yes                      | Yes                    |
|                                  | Some of the audit log details are as follows:                                                                                                    |                          |                        |
|                                  | • User - Logon                                                                                                    |                          |                        |
|                                  | • User - Logon failed incorrect password                                                                                                    |                          |                        |
|                                  | • User - Logon failed unknown user name                                                                                                    |                          |                        |
|                                  | • User - Logon failed account expired                                                                                                    |                          |                        |
|                                  | • User - Logoff                                                                                                    |                          |                        |
|                                  | • User - Lockout                                                                                                    |                          |                        |
|                                  | • User - Activated                                                                                                    |                          |                        |
|                                  | • User - Password change                                                                                                    |                          |                        |
|                                  | • User - Password reset                                                                                                    |                          |                        |
|                                  | • User - Security settings/profile change                                                                                                    |                          |                        |
|                                  | • User - Created                                                                                                    |                          |                        |
|                                  | • User - Deleted/modified                                                                                                    |                          |                        |
|                                  | Group/Role - Deletion / modified                                                                                                    |                          |                        |
|                                  | Group /Role - Permissions change                                                                                                    |                          |                        |
| Access Logs                      | Records Web Proxy client history.                                                                                                    | Yes                      | Yes                    |
| Authentication<br>Framework Logs | Records authentication history and messages.                                                                                                    | No                       | Yes                    |
| AVC Engine<br>Framework Logs     | Records messages related to communication between the Web Proxy and the AVC engine.                                                                                                    | No                       | No                     |
| AVC Engine Logs                  | Records debug messages from the AVC engine.                                                                                                    | Yes                      | Yes                    |
| CLI Audit Logs                   | Records a historical audit of command line interface activity.                                                                                                    | Yes                      | Yes                    |
| Configuration Logs               | Records messages related to the Web Proxy configuration management system.                                                                                                    | No                       | No                     |
| Connection<br>Management Logs    | Records messages related to the Web Proxy connection management system.                                                                                                    | No                       | No                     |

| Log File Type                                                 | Description                                                                                                    | Supports<br>Syslog Push? | Enabled by<br>Default? |
|---------------------------------------------------------------|----------------------------------------------------------------------------------------------------|--------------------------|------------------------|
| Data Security Logs                                            | Records client history for upload requests that are evaluated by the Cisco Data Security Filters.                                                                                                    | Yes                      | Yes                    |
| Data Security Module<br>Logs                                  | Records messages related to the Cisco Data Security Filters.                                                                                                    | No                       | No                     |
| DCA Engine<br>Framework Logs<br>(Dynamic Content<br>Analysis) | Records messages related to communication<br>between the Web Proxy and the Cisco Web Usage<br>Controls Dynamic Content Analysis engine.                                                                                                   | No                       | No                     |
| DCA Engine Logs<br>(Dynamic Content<br>Analysis)              | Records messages related to the Cisco Web Usage<br>Controls Dynamic Content Analysis engine.                                                                                                    | Yes                      | Yes                    |
| Default Proxy Logs                                            | Records errors related to the Web Proxy.<br>This is the most basic of all Web Proxy related logs.<br>To troubleshoot more specific aspects related to the<br>Web Proxy, create a log subscription for the<br>applicable Web Proxy module. | Yes                      | Yes                    |
| Disk Manager Logs                                             | Records Web Proxy messages related to writing to the cache on disk.                                                                                                    | No                       | No                     |
| External<br>Authentication Logs                               | Records messages related to using the external<br>authentication feature, such as communication<br>success or failure with the external authentication<br>server.                                                                         | No                       | Yes                    |
|                                                               | Even with external authentication is disabled, this log contains messages about local users successfully or failing logging in.                                                                                                    |                          |                        |
| Feedback Logs                                                 | Records the web users reporting misclassified pages.                                                                                                    | Yes                      | Yes                    |
| FTP Proxy Logs                                                | Records error and warning messages related to the FTP Proxy.                                                                                                    | No                       | No                     |
| FTP Server Logs                                               | Records all files uploaded to and downloaded from the Web Security Appliance using FTP.                                                                                                    | Yes                      | Yes                    |
| GUI Logs<br>(Graphical User<br>Interface)                     | Records history of page refreshes in the web<br>interface. GUI logs also include information about<br>SMTP transactions, for example information about<br>scheduled reports emailed from the appliance.                                   | Yes                      | Yes                    |
| Haystack Logs                                                 | Haystack logs record web transaction tracking data processing.                                                                                                    | Yes                      | Yes                    |

| Log File Type                             | Description                                                                                                    | Supports<br>Syslog Push? | Enabled by<br>Default? |
|-------------------------------------------|----------------------------------------------------------------------------------------------------|--------------------------|------------------------|
| HTTPS Logs                                | Records Web Proxy messages specific to the<br>HTTPS Proxy (when the HTTPS Proxy is enabled).                             | No                       | No                     |
| ISE Server Logs                           | Records ISE server(s) connection and operational information.                                                            | Yes                      | Yes                    |
| License Module Logs                       | Records messages related to the Web Proxy's license and feature key handling system.                                     | No                       | No                     |
| Logging Framework<br>Logs                 | Records messages related to the Web Proxy's logging system.                                                              | No                       | No                     |
| Logging Logs                              | Records errors related to log management.                                                                                | Yes                      | Yes                    |
| McAfee Integration<br>Framework Logs      | Records messages related to communication<br>between the Web Proxy and the McAfee scanning<br>engine.                    | No                       | No                     |
| McAfee Logs                               | Records the status of anti-malware scanning activity from the McAfee scanning engine.                                    | Yes                      | Yes                    |
| Memory Manager Logs                       | Records Web Proxy messages related to managing<br>all memory including the in-memory cache for the<br>Web Proxy process. | No                       | No                     |
| Miscellaneous Proxy<br>Modules Logs       | Records Web Proxy messages that are mostly used by developers or customer support.                                       | No                       | No                     |
| AnyConnect Secure<br>Mobility Daemon Logs | Records the interaction between the Web Security<br>Appliance and the AnyConnect client, including<br>the status check.  | Yes                      | Yes                    |
| NTP Logs                                  | Records changes to the system time made by the                                                                           | Yes                      | Yes                    |
| (Network Time<br>Protocol)                | Network Time Protocol.                                                                                                   |                          |                        |
| PAC File Hosting<br>Daemon Logs           | Records proxy auto-config (PAC) file usage by clients.                                                                   | Yes                      | Yes                    |
| Proxy Bypass Logs                         | Records transactions that bypass the Web Proxy.                                                                          | No                       | Yes                    |
| Reporting Logs                            | Records a history of report generation.                                                                                  | Yes                      | Yes                    |
| Reporting Query Logs                      | Records errors related to report generation.                                                                             | Yes                      | Yes                    |

| Log File Type                           | Description                                                                                                    | Supports<br>Syslog Push? | Enabled by<br>Default? |
|-----------------------------------------|----------------------------------------------------------------------------------------------------|--------------------------|------------------------|
| Request Debug Logs                      | Records very detailed debug information on a specific HTTP transaction from all Web Proxy module log types. You might want to create this log subscription to troubleshoot a proxy issue with a particular transaction without creating all other proxy log subscriptions.                                                  | No                       | No                     |
|                                         | <b>Note:</b> You can create this log subscription in the CLI only.                                                                                                    |                          |                        |
| Auth Logs                               | Records messages related to the Access Control feature.                                                                                                    | Yes                      | Yes                    |
| SHD Logs<br>(System Health<br>Daemon)   | Records a history of the health of system services<br>and a history of unexpected daemon restarts.                                                                                                    | Yes                      | Yes                    |
| SNMP Logs                               | Records debug messages related to the SNMP network management engine.                                                                                                    | Yes                      | Yes                    |
| SNMP Module Logs                        | Records Web Proxy messages related to interacting with the SNMP monitoring system.                                                                                                    | No                       | No                     |
| Sophos Integration<br>Framework Logs    | Records messages related to communication<br>between the Web Proxy and the Sophos scanning<br>engine.                                                                                                    | No                       | No                     |
| Sophos Logs                             | Records the status of anti-malware scanning activity from the Sophos scanning engine.                                                                                                    | Yes                      | Yes                    |
| Status Logs                             | Records information related to the system, such as feature key downloads.                                                                                                    | Yes                      | Yes                    |
| System Logs                             | Records DNS, error, and commit activity.                                                                                                    | Yes                      | Yes                    |
| Traffic Monitor Error<br>Logs           | Records L4TM interface and capture errors.                                                                                                    | Yes                      | Yes                    |
| Traffic Monitor Logs                    | Records sites added to the L4TM block and allow lists.                                                                                                    | No                       | Yes                    |
| UDS Logs<br>(User Discovery<br>Service) | Records data about how the Web Proxy discovers<br>the user name without doing actual authentication.<br>It includes information about interacting with the<br>Cisco adaptive security appliance for the Secure<br>Mobility as well as integrating with the Novell<br>eDirectory server for transparent user identification. | Yes                      | Yes                    |
| Updater Logs                            | Records a history of WBRS and other updates.                                                                                                    | Yes                      | Yes                    |

| Log File Type                           | Description                                                                                                    | Supports<br>Syslog Push? | Enabled by<br>Default? |
|-----------------------------------------|----------------------------------------------------------------------------------------------------|--------------------------|------------------------|
| W3C Logs                                | Records Web Proxy client history in a W3C compliant format.                                                                                  | Yes                      | No                     |
|                                         | For more information, see W3C Compliant Access Log Files, on page 33.                                                                        |                          |                        |
| WBNP Logs                               | Records a history of Cisco SensorBase Network                                                                                                | No                       | Yes                    |
| (SensorBase Network<br>Participation)   | participation aploads to the SensorDase network.                                                                                             |                          |                        |
| WBRS Framework<br>Logs                  | Records messages related to communication<br>between the Web Proxy and the Web Reputation                                                    | No                       | No                     |
| (Web Reputation<br>Score)               | Filters.                                                                                                    |                          |                        |
| WCCP Module Logs                        | Records Web Proxy messages related to implementing WCCP.                                                                                     | No                       | No                     |
| Webcat Integration<br>Framework Logs    | Records messages related to communication<br>between the Web Proxy and the URL filtering<br>engine associated with Cisco Web Usage Controls. | No                       | No                     |
| Webroot Integration<br>Framework Logs   | Records messages related to communication<br>between the Web Proxy and the Webroot scanning<br>engine.                                       | No                       | No                     |
| Webroot Logs                            | Records the status of anti-malware scanning activity from the Webroot scanning engine.                                                       | Yes                      | Yes                    |
| Welcome Page<br>Acknowledgement<br>Logs | Records a history of web clients who click the Accept button on the end-user acknowledgement page.                                           | Yes                      | Yes                    |

# **Adding and Editing Log Subscriptions**

You can create multiple log subscriptions for each type of log file. Subscriptions include configuration details for archiving and storage, including these:

- Rollover settings, which determine when log files are archived.
- Compression settings for archived logs.
- Retrieval settings for archived logs, which specifies whether logs are archived onto a remote server or stored on the appliance.

**Step 1** Choose **System Administration > Log Subscriptions**.

- **Step 2** To add a log subscription, click **Add Log Subscription**. Or, to edit a log subscription, click the name of the log file in the Log Name field.
- **Step 3** Configure the subscription:

| Option                   | Description                                                                                                    |
|--------------------------|----------------------------------------------------------------------------------------------------|
| Log Type                 | A list of available log file types that you can subscribe to. The other options on the page may change according to log file type you choose.                                                                                                    |
|                          | <b>Note</b> The Request Debug Logs log type can only be subscribed to using the CLI and does not appear on this list.                                                                                                    |
| Log Name                 | The name used to refer to the subscription on the Web Security Appliance . This name is also used for the log directory which will store the log files for the subscription. Enter only ASCII characters ([0-9], [A-Z], [a-z], and_).                                                 |
| Rollover by File<br>Size | The maximum file size to which the current log file can grow before it is archived and a new log file started. Enter a number between 100 kilobytes and 10 gigabytes.                                                                                                    |
| Rollover by Time         | The maximum time interval before the current log file is archived and a new log file started. The following interval types are available:                                                                                                    |
|                          | • None. AsyncOS only performs a rollover when the log file reaches the maximum file size.                                                                                                    |
|                          | • <b>Custom Time Interval.</b> AsyncOS performs a rollover after a specified amount of time has passed since the previous rollover. Specify the number of days, hours, minutes, and seconds between rollovers using d , h , m , and s as suffixes.                                    |
|                          | • <b>Daily Rollover.</b> AsyncOS performs a rollover every day at a specified time. Separate multiple times a day using a comma. Use an asterisk (*) for the hour to have rollover occur every hour during the day. You can also use an asterisk to rollover every minute of an hour. |
|                          | • Weekly Rollover. AsyncOS performs a rollover on one or more days of the week at a specified time.                                                                                                    |
| Log Style                | Specifies the log format to use, either Squid, Apache, or Squid Details.                                                                                                    |
| (Access Logs)            |                                                                                                    |
| Custom Fields            | Allows you to include custom information in each access log entry.                                                                                                    |
| (Access Logs)            | The syntax for entering format specifiers in the Custom Field is as follows:                                                                                                    |
|                          | <format_specifier_1> <format_specifier_2></format_specifier_2></format_specifier_1>                                                                                                    |
|                          | For example: %a %b %E                                                                                                    |
|                          | You can add tokens before the format specifiers to display descriptive text in the access log file.<br>For example:                                                                                                    |
|                          | client_IP %a body_bytes %b error_type %E                                                                                                    |
|                          | where client_IP is the description token for log format specifier %a, and so on.                                                                                                    |
| File Name                | The name of the log files. Current log files are appended with a $.c$ extension and rolled over log files are appended with the file creation timestamp and a $.s$ extension.                                                                                                    |

| Option                          | Description                                                                                                    |  |
|---------------------------------|----------------------------------------------------------------------------------------------------|--|
| Log Fields                      | Allows you to choose the fields you want to include in the W3C access log.                                                                                                    |  |
| (W3C Access Logs)               | Select a field in the Available Fields list, or type a field in the Custom Field box, and click Add.                                                                                                    |  |
|                                 | The order the fields appear in the Selected Log Fields list determines the order of fields in the W3C access log file. You can change the order of fields using the <b>Move Up</b> and <b>Move Down</b> buttons. You can remove a field by selecting it in the Selected Log Fields list and clicking <b>Remove</b> .                                                                               |  |
|                                 | You can enter multiple user defined fields in the Custom Fields box and add them simultaneously as long as each entry is separated by a new line (click Enter) before clicking <b>Add</b> .                                                                                                    |  |
|                                 | When you change the log fields included in a W3C log subscription, the log subscription automatically rolls over. This allows the latest version of the log file to include the correct new field headers                                                                                                    |  |
|                                 | You can anonymize the <i>c-ip</i> , <i>cs-username</i> , or <i>cs-auth-group</i> log fields of W3C logs, if required.<br>Check the <b>Anonymization</b> check box to anonymize <i>c-ip</i> , <i>cs-username</i> , and <i>cs-auth-group</i> fields.<br>After you select the check box, the field names are changed to <i>c-a-ip</i> , <i>cs-a-username</i> , and <i>cs-auth-group</i> respectively. |  |
|                                 | <b>Note</b> You must enable anonymization only if the external server to which the log files are pushed is compatible to handle the anonymization feature.                                                                                                    |  |
|                                 | After the log creation you can deanonymize the anonymized fields, if required. See Deanonymizing W3C Log Fields, on page 12                                                                                                    |  |
| Passphrase for<br>Anonymization | Allows you to create passphrase for encrypting the field values. This area will be enabled only when you choose to anonymize <i>c-ip</i> , <i>cs-username</i> , or <i>cs-auth-group</i> log fields.                                                                                                    |  |
| (W3C Access Logs)               | <b>Note</b> System applies passphrase rules while configuring passphrase for anonymization.                                                                                                    |  |
|                                 | To automatically generate a passphrase, check the check box next to <b>Auto Generate Passphrase</b> and click <b>Generate</b>                                                                                                    |  |
|                                 | <b>Note</b> If you have multiple appliances, all the appliances must set the same passphrase.                                                                                                    |  |
| Log Compression                 | Specifies whether or not rolled over files are compressed. AsyncOS compresses log files using the gzip compression format.                                                                                                    |  |
| Log Exclusions<br>(Optional)    | Allows you to specify HTTP status codes (4xx or 5xx only) to exclude the associated transactions from an access log or a W3C access log.                                                                                                    |  |
| (Access Logs)                   | For example, entering 401 will filter out authentication failure requests that have that transaction number.                                                                                                    |  |

| Option                                | Description                                                                                                    |
|---------------------------------------|----------------------------------------------------------------------------------------------------|
| Log Level                             | Specifies the level of detail for log entries. Choose from:                                                                                                    |
|                                       | • <b>Critical</b> . Includes errors only. This is the least detailed setting and is equivalent to the syslog level "Alert."                                                                                                    |
|                                       | • Warning. Includes errors and warnings. This log level is equivalent to the syslog level "Warning."                                                                                                    |
|                                       | • <b>Information</b> . Includes errors, warnings and additional system operations. This is the default detail level and is equivalent to the syslog level "Info."                                                                                                    |
|                                       | • <b>Debug</b> . Includes data useful for debugging system problems. Use the Debug log level when you are trying to discover the cause of an error. Use this setting temporarily, and then return to the default level. This log level is equivalent to the syslog level "Debug."                                                          |
|                                       | • <b>Trace</b> . This is the most detailed setting. This level includes a complete record of system operations and activity. The Trace log level is recommended only for developers. Using this level causes a serious degradation of system performance and is not recommended. This log level is equivalent to the syslog level "Debug." |
|                                       | <b>Note</b> More detailed settings create larger log files and have a greater impact on system performance.                                                                                                    |
| Retrieval Method                      | Specifies where rolled over log files are stored and how they are retrieved for reading. See below for descriptions of the available methods.                                                                                                    |
| Retrieval Method:<br>FTP on Appliance | The FTP on Appliance method (equivalent to FTP Poll) requires a remote FTP client accessing the appliance to retrieve log files using an admin or operator user's username and passphrase.                                                                                                    |
|                                       | When you choose this method, you must enter the maximum number of log files to store on the appliance. When the maximum number is reached, the system deletes the oldest file.                                                                                                    |
|                                       | This is the default retrieval method.                                                                                                    |
| Retrieval Method:                     | The FTP on Remote Server method (equivalent to FTP Push) periodically pushes log files to an FTP server on a remote computer.                                                                                                    |
| Server                                | When you choose this method, you must enter the following information:                                                                                                    |
|                                       | • FTP server hostname                                                                                                    |
|                                       | • Directory on FTP server to store the log file                                                                                                    |
|                                       | • Username and passphrase of a user that has permission to connect to the FTP server                                                                                                    |
|                                       | <b>Note</b> AsyncOS for Web only supports passive mode for remote FTP servers. It cannot push log files to an FTP server in active mode.                                                                                                    |

| Option                                       | Description                                                                                                    |
|----------------------------------------------|----------------------------------------------------------------------------------------------------|
| Retrieval Method:<br>SCP on Remote<br>Server | The SCP on Remote Server method (equivalent to SCP Push) periodically pushes log files using the secure copy protocol to a remote SCP server. This method requires an SSH SCP server on a remote computer using the SSH2 protocol. The subscription requires a user name, SSH key, and destination directory on the remote computer. Log files are transferred based on a rollover schedule set by you. |
|                                              | When you choose this method, you must enter the following information:                                                                                                    |
|                                              | SCP server hostname                                                                                                    |
|                                              | • Directory on SCP server to store the log file                                                                                                    |
|                                              | • Username of a user that has permission to connect to the SCP server                                                                                                    |
| Retrieval Method:                            | You can only choose syslog for text-based logs.                                                                                                    |
| Syslog Push                                  | The Syslog Push method sends log messages to a remote syslog server on port 514. This method conforms to RFC 3164.                                                                                                    |
|                                              | When you choose this method, you must enter the following information:                                                                                                    |
|                                              | Syslog server hostname                                                                                                    |
|                                              | • Protocol to use for transmission, either UDP or TCP                                                                                                    |
|                                              | Maximum message size                                                                                                    |
|                                              | Valid values for UDP are 1024 to 9216.                                                                                                    |
|                                              | Valid values for TCP are 1024 to 65535.                                                                                                    |
|                                              | Maximum message size depends on the syslog server configuration.                                                                                                    |
|                                              | • Facility to use with the log                                                                                                    |

**Step 4** Submit and commit your changes.

## What to do next

If you chose SCP as the retrieval method, notice that the appliance displays an SSH key, which you will add to the SCP server host. See Pushing Log Files to Another Server, on page 13.

### **Related Topics**

- Log File Types, on page 3
- Log File Names and Appliance Directory Structure, on page 14

## **Deanonymizing W3C Log Fields**

If you have enabled anonymization feature for field values (*c-ip*, *cs-username*, and *cs-auth-group*) during log subscription, the destination log server will receive the anonymized values (*c-a-ip*, *cs-a-username*, and

*cs-a-auth-group*) of those log fields and not the actual values. If you want to view the actual values you must deanonymize the log fields.

You can deanonymize *c-a-ip*, *cs-a-username*, and *cs-a-auth-group* log field values that are anonymized while adding the W3C log subscription.

**Step 1** Choose **System Administration** > **Log Subscriptions**.

- **Step 2** Click **Deanonymization** in the Denonymization column corresponding to the log for which you want to deanonymize the anonymized fields.
- **Step 3** In the **Method** area, choose any of the following methods to enter the encrypted text for deanonymization.
  - Paste encrypted text Paste only the encrypted text in the Anonymized Text field. You can enter a maximum of 500 entries in this field. You must separate the multiple entries with a comma.
  - Upload File –Choose a file that contains the encrypted text. The file can contain a maximum of 1000 entries. The file format should be CSV. The system supports space, new line, tab, and semi colon as the field separator.
  - Note If you have changed the passphrase, you must enter the old passphrase to deanonymize the older data.

**Step 4** Click **Deanonymize** and the Deanonymization Result table displays the deanonymized log field values.

## Pushing Log Files to Another Server

### Before you begin

Create or edit the desired log subscription, choosing SCP as the retrieval method. Adding and Editing Log Subscriptions, on page 8

### **Step 1** Add keys to the remote system:

- a) Access the CLI.
- b) Enter the logconfig -> hostkeyconfig command.
- c) Use the commands below to display the keys:

| Command | Description                                                                                                    |
|---------|----------------------------------------------------------------------------------------------------|
| Host    | Display system host keys. This is the value to place in the remote system's 'known_hosts' file.                                                                                                    |
| User    | Displays the public key of the system account that pushes the logs to the remote machine.<br>This is the same key that is displayed when setting up an SCP push subscription. This is the value to place in the remote system's 'authorized_keys' file. |

- d) Add these keys to the remote system.
- **Step 2** Still in the CLI, add the remote server's SSH public host key to the appliance:

| Command     | Description                           |
|-------------|---------------------------------------|
| New         | Add a new key.                        |
| Fingerprint | Display system host key fingerprints. |

**Step 3** Commit your changes.

## **Archiving Log Files**

AsyncOS archives (rolls over) log subscriptions when a current log file reaches a user-specified limit of maximum file size or maximum time since last rollover.

These archive settings are included in log subscriptions:

- Rollover by File Size
- Rollover by Time
- Log Compression
- Retrieval Method

You can also manually archive (rollover) log files.

### **Step 1** Choose System Administration > Log Subscriptions.

- **Step 2** Check the checkbox in the Rollover column of the log subscriptions you wish to archive, or check the **All** checkbox to select all the subscriptions.
- **Step 3** Click **Rollover Now** to archive the selected logs.

### What to do next

### **Related Topics**

- Adding and Editing Log Subscriptions, on page 8
- Log File Names and Appliance Directory Structure, on page 14

## Log File Names and Appliance Directory Structure

The appliance creates a directory for each log subscription based on the log subscription name. The name of the log file in the directory is composed of the following information:

- · Log file name specified in the log subscription
- Timestamp when the log file was started
- A single-character status code, either .c (signifying current) or .s (signifying saved)

The filename of logs are made using the following formula:

/LogSubscriptionName/LogFilename.@timestamp.statuscode

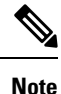

You should only transfer log files with the saved status.

## **Reading and Interpreting Log Files**

You can read current log file activity as a means of monitoring and troubleshooting the Web Security Appliance . This is done using the appliance interface.

You can also read archived files for a record of past activity. This can be done using the appliance interface if the archived files are stored on the appliance; otherwise they must be read from their external storage location using an appropriate method.

Each item of information in a log file is represented by a field variable. By determining which fields represent which items of information, you can look up the field function and interpret the log file contents. For W3C compliant access logs, the file header lists field names in the order in which they appear in log entries. For standard Access logs, however, you must consult the documentation regarding this log type for information on its field order.

### **Related Topics**

- Viewing Log Files, on page 15.
- Web Proxy Information in Access Log Files, on page 16.
- Interpreting W3C Access Logs, on page 33.
- Interpreting Traffic Monitor Logs, on page 39.
- Log File Fields and Tags, on page 40.

## **Viewing Log Files**

### Before you begin

Be aware that this method of viewing is for log files that are stored on the appliance. The process of viewing files stored externally goes beyond the scope of this documentation.

| Step 1 | Choose System Administration > Log Subscriptions. |  |
|--------|---------------------------------------------------|--|
|--------|---------------------------------------------------|--|

- **Step 2** Click the name of the log subscription in the Log Files column of the list of log subscriptions.
- **Step 3** When prompted, enter the administers username and passphrase for accessing the appliance.
- **Step 4** When logged in, click one of the log files to view it in your browser or to save it to disk.
- **Step 5** Refresh the browser for updated results.

**Note** If a log subscription is compressed, download, decompress, and then open it.

### What to do next

#### **Related Topics**

- Web Proxy Information in Access Log Files, on page 16.
- Interpreting W3C Access Logs, on page 33.
- Interpreting Traffic Monitor Logs, on page 39.

## Web Proxy Information in Access Log Files

Access log files provides a descriptive record of all Web Proxy filtering and scanning activity. Access log file entries display a record of how the appliance handled each transaction.

Access logs are available in two formats: Standard and W3C compliant. W3C-compliant log files are more customizable with regard to their content and layout than standard Access logs.

The following text is an example access log file entry for a single transaction:

| Format Specifier | Field Value    | Field Description                                                                                                    |
|------------------|----------------|----------------------------------------------------------------------------------------------------|
| %t               | 1278096903.150 | Timestamp since UNIX epoch.                                                                                                    |
| %e               | 97             | Elapsed time (latency) in milliseconds.                                                                                                    |
| %a               | 172.xx.xx      | Client IP address.<br><b>Note:</b> You can choose to mask the<br>IP address in the access logs using<br>the advancedproxyconfig ><br>authentication CLI command. |
| %w               | TCP_MISS       | Transaction result code.<br>For more information, see W3C<br>Compliant Access Log Files, on page<br>33.                                                          |
| %h               | 200            | HTTP response code.                                                                                                    |
| %s               | 8187           | Response size (headers + body).                                                                                                    |

| Format Specifier | Field Value             | Field Description                                                                                                    |
|------------------|-------------------------|----------------------------------------------------------------------------------------------------|
| %1r              | GET http://my.site.com/ | First line of the request.                                                                                                    |
| %2r              |                         | Note: When the first line of the request is for a native FTP transaction, some special characters in the file name are URL encoded in the access logs. For example, the "@" symbol is written as "%40" in the access logs. |
|                  |                         | The following characters are URL encoded:                                                                                                    |
|                  |                         | & # % + , : ; = @ ^ { } [ ]                                                                                                    |
| %A               | -                       | Authenticated username.                                                                                                    |
|                  |                         | Note: You can choose to mask the username in the access logs using the advancedproxyconfig > authentication CLI command.                                                                                                   |
| %Н               | DIRECT                  | Code that describes which server was<br>contacted for the retrieving the<br>request content.                                                                                                    |
|                  |                         | Most common values include:                                                                                                    |
|                  |                         | • NONE. The Web Proxy had the content, so it did not contact any other server to retrieve the content.                                                                                                    |
|                  |                         | • <b>DIRECT.</b> The Web Proxy went to the server named in the request to get the content.                                                                                                    |
|                  |                         | • <b>DEFAULT_PARENT.</b> The<br>Web Proxy went to its primary<br>parent proxy or an external DLP<br>server to get the content.                                                                                             |
| %d               | my.site.com             | Data source or server IP address.                                                                                                    |
| %c               | text/plain              | Response body MIME type.                                                                                                    |

| Format Specifier                   | Field Value                   | Field Description                                                                                                    |
|------------------------------------|-------------------------------|----------------------------------------------------------------------------------------------------|
| %D                                 | DEFAULT_CASE_11               | <ul> <li>ACL decision tag.</li> <li>Note: The end of the ACL decision tag includes a dynamically generated number that the Web Proxy uses internally. You can ignore this number.</li> <li>For more information, see ACL Decision Tags, on page 20.</li> </ul>                                                                                                    |
| N/A (Part of the ACL decision tag) | PolicyGroupName               | <ul> <li>Name of policy group responsible<br/>for the final decision on this<br/>transaction (Access Policy,<br/>Decryption Policy, or Data Security<br/>Policy). When the transaction<br/>matches a global policy, this value is<br/>"DefaultGroup."</li> <li>Any space in the policy group name</li> </ul>                                                                         |
|                                    |                               | is replaced with an underscore (_).                                                                                                    |
| N/A (Part of the ACL decision tag) | Identity                      | Any space in the policy group name<br>is replaced with an underscore (_).                                                                                                    |
| N/A (Part of the ACL decision tag) | OutboundMalwareScanningPolicy | Outbound Malware Scanning Policy group name.                                                                                                    |
|                                    |                               | Any space in the policy group name<br>is replaced with an underscore ( _ ).                                                                                                    |
| N/A (Part of the ACL decision tag) | DataSecurityPolicy            | Cisco Data Security Policy group<br>name. When the transaction matches<br>the global Cisco Data Security<br>Policy, this value is "DefaultGroup."<br>This policy group name only appears<br>when Cisco Data Security Filters is<br>enabled. "NONE" appears when no<br>Data Security Policy was applied.<br>Any space in the policy group name<br>is replaced with an underscore (_). |
| N/A (Part of the ACL decision tag) | ExternalDLPPolicy             | <ul> <li>External DLP Policy group name.</li> <li>When the transaction matches the global External DLP Policy, this value is "DefaultGroup." "NONE" appears when no External DLP Policy was applied.</li> <li>Any space in the policy group name is replaced with an underscore ().</li> </ul>                                                                                       |

| Format Specifier                                                                          | Field Value                                                                                                    | Field Description                                                                                                    |
|-------------------------------------------------------------------------------------------|----------------------------------------------------------------------------------------------------|----------------------------------------------------------------------------------------------------|
| N/A (Part of the ACL decision tag)                                                        | RoutingPolicy                                                                                                    | Routing Policy group name as<br><i>ProxyGroupName/ProxyServerName</i><br>When the transaction matches the<br>global Routing Policy, this value is<br>"DefaultRouting." When no<br>upstream proxy server is used, this<br>value is "DIRECT."<br>Any space in the policy group name<br>is replaced with an underscore (_).                                                               |
| %Xr                                                                                       | <iw_comp,6.9,-,"-",-,-,-,"-",-,-,<br>"-",-,,""-","-",-,-,IW_comp,<br/>-,"-","",<br/>"Unknown","Unknown","-","-",<br/>198.34,0,-,[Local],"-",37,<br/>"W32.CiscoTestVector",33,0,<br/>"W5A-INFECTED-FILE.pdf",<br/>"fd5ef49d4213e05f448f11ed<br/>9c98253d85829614fba368a4<br/>21d14e64c426da5e"&gt;</iw_comp,6.9,-,"-",-,-,-,"-",-,-,<br> | Scanning verdict information. Inside the angled brackets, the access logs include verdict information from various scanning engines.         Note       In AsyncOS version 11.8 and later, the URL category identifier appears in double quotes. For example, "IW_comp".         For more information about the values included within the angled brackets see Interpreting Access Log |
|                                                                                           |                                                                                                    | Scanning Verdict Entries, on page<br>27 and Malware Scanning Verdict<br>Values, on page 52.                                                                                                    |
| %?BLOCK_SUSPECT_<br>USER_AGENT,<br>MONITOR_SUSPECT_<br>USER_AGENT?% <<br>User-Agent:%!%-% | _                                                                                                    | Suspect user agent.                                                                                                    |

## **Transaction Result Codes**

Transaction result codes in the access log file describe how the appliance resolves client requests. For example, if a request for an object can be resolved from the cache, the result code is TCP\_HIT. However, if the object is not in the cache and the appliance pulls the object from an origin server, the result code is TCP\_MISS. The following table describes transaction result codes.

| Result Code | Description                                           |
|-------------|-------------------------------------------------------|
| TCP_HIT     | The object requested was fetched from the disk cache. |

| Result Code             | Description                                                                                                    |
|-------------------------|----------------------------------------------------------------------------------------------------|
| TCP_IMS_HIT             | The client sent an IMS (If-Modified-Since) request for an object and the object was found in the cache. The proxy responds with a 304 response.                                                                                                    |
| TCP_MEM_HIT             | The object requested was fetched from the memory cache.                                                                                                    |
| TCP_MISS                | The object was not found in the cache, so it was fetched from the origin server.                                                                                                    |
| TCP_REFRESH_HIT         | The object was in the cache, but had expired. The proxy sent an IMS (If-Modified-Since) request to the origin server, and the server confirmed that the object has not been modified. Therefore, the appliance fetched the object from either the disk or memory cache. |
| TCP_CLIENT_REFRESH_MISS | The client sent a "don't fetch response from cache" request by issuing the 'Pragma: no-cache' header. Due to this header from the client, the appliance fetched the object from the origin server.                                                                      |
| TCP_DENIED              | The client request was denied due to Access Policies.                                                                                                    |
| UDP_MISS                | The object was fetched from the origin server.                                                                                                    |
| NONE                    | There was an error in the transaction. For example, a DNS failure or gateway timeout.                                                                                                    |

## **ACL Decision Tags**

An ACL decision tag is a field in an access log entry that indicates how the Web Proxy handled the transaction. It includes information from the Web Reputation filters, URL categories, and the scanning engines.

• The end of the ACL decision tag includes a dynamically generated number that the Web Proxy uses internally to increase performance. You can ignore this number.

The following table describes the ACL decision tag values.

| ACL Decision Tag       | Description                                                                                                    |
|------------------------|----------------------------------------------------------------------------------------------------|
| ALLOW_ADMIN_ERROR_PAGE | The Web Proxy allowed the transaction to an notification page and to any logo used on that page.                   |
| ALLOW_CUSTOMCAT        | The Web Proxy allowed the transaction based on custom URL category filtering settings for the Access Policy group. |
| ALLOW_REFERER          | The Web Proxy allowed the transaction based on an embedded/referred content exemption.                             |
| ALLOW_WBRS             | The Web Proxy allowed the transaction based on the Web Reputation filter settings for the Access Policy group.     |

Note

| ACL Decision Tag            | Description                                                                                                    |
|-----------------------------|----------------------------------------------------------------------------------------------------|
| AMP_FILE_VERDICT            | Value representing a verdict from the AMP reputation server for the file:                                                                                                    |
|                             | • 1 – Unknown                                                                                                    |
|                             | • 2 – Clean                                                                                                    |
|                             | • 3 – Malicious                                                                                                    |
|                             | • 4 – Unscannable                                                                                                    |
| ARCHIVESCAN_ALLCLEAR        | Archive scan Verdict                                                                                                    |
| ARCHIVESCAN_BLOCKEDFILETYPE | ARCHIVESCAN_ALLCLEAR – There are no blocked file types in the                                                                                                    |
| ARCHIVESCAN_NESTEDTOODEEP   | inspected archive.                                                                                                    |
| ARCHIVESCAN_UNKNOWNFMT      | ARCHIVESCAN_BLOCKEDFILETYPE – There is a blocked file type in the inspected archive. The next field in the log entry (Verdict Detail)                                                                                                    |
| ARCHIVESCAN_UNSCANABLE      | provides details, specifically the type of file blocked, and the name                                                                                                    |
| ARCHIVESCAN_FILETOOBIG      | of the blocked file.                                                                                                    |
|                             | ARCHIVESCAN_NESTEDTOODEEP – The archive is blocked because it<br>contains more "encapsulated" or nested archives than the configured<br>maximum. The Verdict Detail field contains "UnScanable<br>Archive-Blocked."                                                                 |
|                             | ARCHIVESCAN_UNKNOWNFMT – The archive is blocked because it contains<br>a file type of unknown format. The Verdict Detail is "UnScanable<br>Archive-Blocked."                                                                                                    |
|                             | ARCHIVESCAN_UNSCANABLE – The archive is blocked because it contain<br>a file which cannot be scanned. The Verdict Detail is "UnScanable<br>Archive-Blocked."                                                                                                    |
|                             | ARCHIVESCAN_FILETOOBIG – The archive is blocked because the size<br>of the archive is more than the configured maximum. The Verdict<br>Detail is "UnScanable Archive-Blocked."                                                                                                    |
|                             | Archive scan Verdict Detail                                                                                                    |
|                             | The field following the Verdict field in the log entry provides<br>additional information about the Verdict, such as type of file blocked<br>and name of the blocked file, "UnScanable Archive-Blocked," or "-"<br>to indicate the archive does not contain any blocked file types. |
|                             | For example, if an Inspectable Archive file is blocked<br>(ARCHIVESCAN_BLOCKEDFILETYPE) based on Access Policy: Custom<br>Objects Blocking settings, the Verdict Detail entry includes the type<br>of file blocked, and the name of the blocked file.                               |
|                             | Refer to Access Policies: Blocking Objects and Archive Inspection<br>Settings for more information about Archive Inspection.                                                                                                    |
| BLOCK_ADC                   | Transaction blocked based on the configured Application settings for the Access Policy group.                                                                                                    |

| ACL Decision Tag                          | Description                                                                                                    |
|-------------------------------------------|----------------------------------------------------------------------------------------------------|
| BLOCK_ADMIN                               | Transaction blocked based on some default settings for the Access<br>Policy group.                                                                                                    |
| BLOCK_ADMIN_CONNECT                       | Transaction blocked based on the TCP port of the destination as defined in the HTTP CONNECT Ports setting for the Access Policy group.                                                                                                    |
| BLOCK_ADMIN_CUSTOM_USER_AGENT             | Transaction blocked based on the user agent as defined in the Block<br>Custom User Agents setting for the Access Policy group.                                                                                                    |
| BLOCK_ADMIN_TUNNELING                     | The Web Proxy blocked the transaction based on tunneling of the non<br>HTTP traffic on the HTTP ports for the Access Policy Group.                                                                                                    |
| BLOCK_ADMIN_HTTPS_<br>NonLocalDestination | Transaction blocked; client tried to bypass authentication using the SSL port as an explicit proxy. To prevent this, if an SSL connection is to the Web Security Appliance itself, only requests to the actual Web Security Appliance redirect hostname are allowed. |
| BLOCK_ADMIN_IDS                           | Transaction blocked based on the MIME type of the request body content as defined in the Data Security Policy group.                                                                                                    |
| BLOCK_ADMIN_FILE_TYPE                     | Transaction blocked based on the file type as defined in the Access Policy group.                                                                                                    |
| BLOCK_ADMIN_PROTOCOL                      | Transaction blocked based on the protocol as defined in the Block<br>Protocols setting for the Access Policy group.                                                                                                    |
| BLOCK_ADMIN_SIZE                          | Transaction blocked based on the size of the response as defined in<br>the Object Size settings for the Access Policy group.                                                                                                    |
| BLOCK_ADMIN_SIZE_IDS                      | Transaction blocked based on the size of the request body content as defined in the Data Security Policy group.                                                                                                    |
| BLOCK_AMP_RESP                            | The Web Proxy blocked the response based on the Advanced Malware Protection settings for the Access Policy group.                                                                                                    |
| BLOCK_AMW_REQ                             | The Web Proxy blocked the request based on the Anti-Malware settings for the Outbound Malware Scanning Policy group. The request body produced a positive malware verdict.                                                                                           |
| BLOCK_AMW_RESP                            | The Web Proxy blocked the response based on the Anti-Malware settings for the Access Policy group.                                                                                                    |
| BLOCK_AMW_REQ_URL                         | The Web Proxy suspects the URL in the HTTP request might not be safe, so it blocked the transaction at request time based on the Anti-Malware settings for the Access Policy group.                                                                                  |
| BLOCK_AVC                                 | Transaction blocked based on the configured Application settings for the Access Policy group.                                                                                                    |

| ACL Decision Tag                  | Description                                                                                                    |
|-----------------------------------|----------------------------------------------------------------------------------------------------|
| BLOCK_CONTENT_UNSAFE              | Transaction blocked based on the site content ratings settings for the Access Policy group. The client request was for adult content and the policy is configured to block adult content.                                                                              |
| BLOCK_CONTINUE_CONTENT_<br>UNSAFE | Transaction blocked and displayed the Warn and Continue page based<br>on the site content ratings settings in the Access Policy group. The<br>client request was for adult content and the policy is configured to<br>give a warning to users accessing adult content. |
| BLOCK_CONTINUE_CUSTOMCAT          | Transaction blocked and displayed the Warn and Continue page based<br>on a custom URL category in the Access Policy group configured to<br>"Warn."                                                                                                    |
| BLOCK_CONTINUE_WEBCAT             | Transaction blocked and displayed the Warn and Continue page based<br>on a predefined URL category in the Access Policy group configured<br>to "Warn."                                                                                                    |
| BLOCK_CUSTOMCAT                   | Transaction blocked based on custom URL category filtering settings for the Access Policy group.                                                                                                    |
| BLOCK_ICAP                        | The Web Proxy blocked the request based on the verdict of the external DLP system as defined in the External DLP Policy group.                                                                                                    |
| BLOCK_SEARCH_UNSAFE               | The client request included an unsafe search query and the Access<br>Policy is configured to enforce safe searches, so the original client<br>request was blocked.                                                                                                    |
| BLOCK_SUSPECT_USER_AGENT          | Transaction blocked based on the Suspect User Agent setting for the Access Policy group.                                                                                                    |
| BLOCK_UNSUPPORTED_SEARCH_APP      | Transaction blocked based on the safe search settings for the Access<br>Policy group. The transaction was for an unsupported search engine,<br>and the policy is configured to block unsupported search engines.                                                       |
| BLOCK_WBRS                        | Transaction blocked based on the Web Reputation filter settings for<br>the Access Policy group.                                                                                                    |
| BLOCK_WBRS_IDS                    | The Web Proxy blocked the upload request based on the Web<br>Reputation filter settings for the Data Security Policy group.                                                                                                    |
| BLOCK_WEBCAT                      | Transaction blocked based on URL category filtering settings for the Access Policy group.                                                                                                    |
| BLOCK_WEBCAT_IDS                  | The Web Proxy blocked the upload request based on the URL category filtering settings for the Data Security Policy group.                                                                                                    |
| BLOCK_YTCAT                       | The Web Proxy blocked the transaction based on the predefined<br>YouTube category filtering settings for the Access Policy group.                                                                                                    |
| BLOCK_CONTINUE_YTCAT              | The Web Proxy blocked the transaction and displayed the Warn and<br>Continue page based on a predefined YouTube category in the Access<br>Policy group configured to 'Warn'.                                                                                           |

| ACL Decision Tag                         | Description                                                                                                    |
|------------------------------------------|----------------------------------------------------------------------------------------------------|
| DECRYPT_ADMIN                            | The Web Proxy decrypted the transaction based on some default settings for the Decryption Policy group.                                                                         |
| DECRYPT_ADMIN_EXPIRED_CERT               | The Web Proxy decrypted the transaction although the server certificate has expired.                                                                                            |
| DECRYPT_EUN_ADMIN_DEFAULT_ACTION         | The Web Proxy decrypted the transaction based on default settings<br>as drop connection for the decryption policy group when EUN is<br>enabled.                                 |
| DECRYPT_EUN_ADMIN_EXPIRED_CERT           | The Web Proxy decrypted the transaction when HTTPS proxy settings drop an expired certificate with EUN enabled.                                                                 |
| DECRYPT_EUN_ADMIN_INVALID_LEAF_CERT      | The Web Proxy decrypted the transaction when HTTPS proxy settings drop an invalid leaf certificate with EUN enabled.                                                            |
| DECRYPT_EUN_ADMIN_MISMATCHED_HOSTNAME    | The Web Proxy decrypted the transaction when HTTPS proxy settings drop the mismatched hostname with EUN enabled.                                                                |
| DECRYPT_EUN_ADMIN_OCSP_OTHER_ERROR       | The Web Proxy decrypted the transaction when HTTPS proxy settings drop an OCSP with other errors with EUN enabled.                                                              |
| DECRYPT_EUN_ADMIN_OCSP_REVOKED_CERT      | The Web Proxy decrypted the transaction when HTTPS proxy settings drop an OCSP revoked certificate with EUN enabled.                                                            |
| DECRYPT_EUN_ADMIN_UNRECOGNIZED_ROOT_CERT | The Web Proxy decrypted the transaction when HTTPS proxy settings drop an unrecognized root authority or issuer certificate with EUN enabled.                                   |
| DECRYPT_EUN_CUSTOMCAT                    | The Web Proxy decrypted the transaction based on custom URL category filtering settings for the decryption policy group. If EUN is enabled, the traffic is dropped.             |
| DECRYPT_EUN_WBRS                         | The Web Proxy decrypted the transaction based on the web reputation filter settings for the decryption policy group. If EUN is enabled, the traffic is dropped.                 |
| DECRYPT_EUN_WBRS_NO_SCORE                | The Web Proxy decrypted the transaction based on the web reputation filter settings for no score URL in the decryption policy group. If EUN is enabled, the traffic is dropped. |
| DECRYPT_EUN_WEBCAT                       | The Web Proxy decrypted the transaction based on URL category filtering settings for the decryption policy group. If EUN is enabled, the traffic is dropped.                    |
| DECRYPT_WEBCAT                           | The Web Proxy decrypted the transaction based on URL category filtering settings for the Decryption Policy group.                                                               |
| DECRYPT_WBRS                             | The Web Proxy decrypted the transaction based on the web reputation filter settings for the decryption policy group.                                                            |

| ACL Decision Tag                    | Description                                                                                                    |
|-------------------------------------|----------------------------------------------------------------------------------------------------|
| DEFAULT_CASE                        | The Web Proxy allowed the client to access the server because none<br>of the AsyncOS services, such as Web Reputation or anti-malware<br>scanning, took any action on the transaction.                                                                                                    |
| DENY_ADMIN                          | The Web Proxy denied the transaction. This occurs for HTTPS requests when authentication is required and 'Decrypt for Authentication' is disabled in the HTTPS proxy settings.                                                                                                    |
| DROP_ADMIN                          | The Web Proxy dropped the transaction based on some default settings for the Decryption Policy group.                                                                                                    |
| DROP_ADMIN_EXPIRED_CERT             | The Web Proxy dropped the transaction because the server certificate has expired.                                                                                                    |
| DROP_WEBCAT                         | The Web Proxy dropped the transaction based on URL category filtering settings for the Decryption Policy group.                                                                                                    |
| DROP_WBRS                           | The Web Proxy dropped the transaction based on the Web Reputation filter settings for the Decryption Policy group.                                                                                                    |
| MONITOR_ADC                         | The Web Proxy monitored the transaction based on the Application settings for the Access Policy group.                                                                                                    |
| MONITOR_ADMIN_EXPIRED_CERT          | The Web Proxy monitored the server response because the server certificate has expired.                                                                                                    |
| MONITOR_AMP_RESP                    | The Web Proxy monitored the server response based on the Advanced Malware Protection settings for the Access Policy group.                                                                                                    |
| MONITOR_AMW_RESP                    | The Web Proxy monitored the server response based on the Anti-Malware settings for the Access Policy group.                                                                                                    |
| MONITOR_AMW_RESP_URL                | The Web Proxy suspects the URL in the HTTP request might not be safe, but it monitored the transaction based on the Anti-Malware settings for the Access Policy group.                                                                                                    |
| MONITOR_AVC                         | The Web Proxy monitored the transaction based on the Application settings for the Access Policy group.                                                                                                    |
| MONITOR_CONTINUE_CONTENT_<br>UNSAFE | Originally, the Web Proxy blocked the transaction and displayed the<br>Warn and Continue page based on the site content ratings settings in<br>the Access Policy group. The client request was for adult content and<br>the policy is configured to give a warning to users accessing adult<br>content. The user accepted the warning and continued to the originally<br>requested site, and no other scanning engine subsequently blocked<br>the request. |
| MONITOR_CONTINUE_CUSTOMCAT          | Originally, the Web Proxy blocked the transaction and displayed the<br>Warn and Continue page based on a custom URL category in the<br>Access Policy group configured to "Warn." The user accepted the<br>warning and continued to the originally requested site, and no other<br>scanning engine subsequently blocked the request.                                                                                                    |

| ACL Decision Tag            | Description                                                                                                    |
|-----------------------------|----------------------------------------------------------------------------------------------------|
| MONITOR_CONTINUE_WEBCAT     | Originally, the Web Proxy blocked the transaction and displayed the<br>Warn and Continue page based on a predefined URL category in the<br>Access Policy group configured to "Warn." The user accepted the<br>warning and continued to the originally requested site, and no other<br>scanning engine subsequently blocked the request.     |
| MONITOR_CONTINUE_YTCAT      | Originally, the Web Proxy blocked the transaction and displayed the<br>Warn and Continue page based on a predefined YouTube category<br>in the Access Policy group configured to 'Warn.' The user accepted<br>the warning and continued to the originally requested site, and no<br>other scanning engine subsequently blocked the request. |
| MONITOR_IDS                 | The Web Proxy scanned the upload request using either a Data<br>Security Policy or an External DLP Policy, but did not block the<br>request. It evaluated the request against the Access Policies.                                                                                                    |
| MONITOR_SUSPECT_USER_AGENT  | The Web Proxy monitored the transaction based on the Suspect User<br>Agent setting for the Access Policy group.                                                                                                    |
| MONITOR_WBRS                | The Web Proxy monitored the transaction based on the Web<br>Reputation filter settings for the Access Policy group.                                                                                                    |
| NO_AUTHORIZATION            | The Web Proxy did not allow the user access to the application<br>because the user was already authenticated against an authentication<br>realm, but not against any authentication realm configured in the<br>Application Authentication Policy.                                                                                           |
| NO_PASSWORD                 | The user failed authentication.                                                                                                    |
| PASSTHRU_ADMIN              | The Web Proxy passed through the transaction based on some default settings for the Decryption Policy group.                                                                                                    |
| PASSTHRU_ADMIN_EXPIRED_CERT | The Web Proxy passed through the transaction although the server certificate has expired.                                                                                                    |
| PASSTHRU_WEBCAT             | The Web Proxy passed through the transaction based on URL category filtering settings for the Decryption Policy group.                                                                                                    |
| PASSTHRU_WBRS               | The Web Proxy passed through the transaction based on the Web Reputation filter settings for the Decryption Policy group.                                                                                                    |
| REDIRECT_CUSTOMCAT          | The Web Proxy redirected the transaction to a different URL based<br>on a custom URL category in the Access Policy group configured to<br>"Redirect."                                                                                                    |
| SAAS_AUTH                   | The Web Proxy allowed the user access to the application because<br>the user was authenticated transparently against the authentication<br>realm configured in the Application Authentication Policy.                                                                                                    |
| OTHER                       | The Web Proxy did not complete the request due to an error, such as<br>an authorization failure, server disconnect, or an abort from the client.                                                                                                    |

## **Interpreting Access Log Scanning Verdict Entries**

The access log file entries aggregate and display the results of the various scanning engines, such as URL filtering, Web Reputation filtering, and anti-malware scanning. The appliance displays this information in angled brackets at the end of each access log entry.

The following text is the scanning verdict information from an access log file entry. In this example, the Webroot scanning engine found the malware:

```
<IW_infr,ns,24,"Trojan-Phisher-Gamec",0,354385,12559,-,"-",-,-,"-",-,"-","-",
,-,
IW_infr,-,"Trojan Phisher","-","-","Unknown","Unknown","-","-",489.73,0,
[Local],"-","-",37,"W32.CiscoTestVector",33,0,"WSA-INFECTED-FILE.pdf",
"fd5ef49d4213e05f448f11ed9c98253d85829614fba368a421d14e64c426da5e",
ARCHIVESCAN_BLOCKEDFILETYPE,
EXT_ARCHIVESCAN_VERDICT,
EXT_ARCHIVESCAN_VERDICT,
EXT_ARCHIVESCAN_THREATDETAIL,
EXT_WTT_BEHAVIOR,
EXT_YTCAT,
"BlockedFileType: application/x-rpm,
BlockedFile: allfiles/linuxpackage.rp">
```

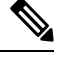

**Note** For an example of a whole access log file entry, see Web Proxy Information in Access Log Files, on page 16.

Each element in this example corresponds to a log-file format specifier as shown in the following table:

| Position | Field Value            | Format Specifier | Description                                                                                                    |
|----------|------------------------|------------------|----------------------------------------------------------------------------------------------------|
| 1        | IW_infr                | %XC              | The custom URL category assigned to the transaction, abbreviated. This field shows "nc" when no category is assigned.                                                                            |
| 2        | ns                     | %XW              | Web Reputation filters score. This field either<br>shows the score as a number, "ns" for no<br>score, or "dns" when there is a DNS lookup<br>error.                                              |
| 3        | 24                     | %Xv              | The malware scanning verdict Webroot<br>passed to the DVS engine. Applies to<br>responses detected by Webroot only.<br>For more information, see Malware Scanning<br>Verdict Values, on page 52. |
| 4        | "Trojan-Phisher-Gamec" | "%Xn"            | Name of the spyware that is associated with<br>the object. Applies to responses detected by<br>Webroot only.                                                                                     |

| Position | Field Value  | Format Specifier | Description                                                                                                    |
|----------|--------------|------------------|----------------------------------------------------------------------------------------------------|
| 5        | 0            | %Xt              | The Webroot specific value associated with<br>the Threat Risk Ratio (TRR) value that<br>determines the probability that malware<br>exists. Applies to responses detected by<br>Webroot only. |
| 6        | 354385       | %Xs              | A value that Webroot uses as a threat<br>identifier. Cisco Customer Support may use<br>this value when troubleshooting an issue.<br>Applies to responses detected by Webroot<br>only.        |
| 7        | 12559        | %Xi              | A value that Webroot uses as a trace<br>identifier. Cisco Customer Support may use<br>this value when troubleshooting an issue.<br>Applies to responses detected by Webroot<br>only.         |
| 8        | -            | %Xd              | The malware scanning verdict McAfee passed<br>to the DVS engine. Applies to responses<br>detected by McAfee only.                                                                            |
|          |              |                  | For more information, see Malware Scanning Verdict Values, on page 52.                                                                                                    |
| 9        | <i>``_''</i> | "%Xe"            | The name of the file McAfee scanned.<br>Applies to responses detected by McAfee<br>only.                                                                                                    |
| 10       | -            | %Xf              | A value that McAfee uses as a scan error.<br>Cisco Customer Support may use this value<br>when troubleshooting an issue. Applies to<br>responses detected by McAfee only.                    |
| 11       | -            | %Xg              | A value that McAfee uses as a detection type.<br>Cisco Customer Support may use this value<br>when troubleshooting an issue. Applies to<br>responses detected by McAfee only.                |
| 12       | -            | %Xh              | A value that McAfee uses as a virus type.<br>Cisco Customer Support may use this value<br>when troubleshooting an issue. Applies to<br>responses detected by McAfee only.                    |
| 13       | <i>``_''</i> | "%Xj"            | The name of the virus that McAfee scanned.<br>Applies to responses detected by McAfee<br>only.                                                                                               |

| Position | Field Value  | Format Specifier | Description                                                                                                    |
|----------|--------------|------------------|----------------------------------------------------------------------------------------------------|
| 14       | -            | %XY              | The malware scanning verdict Sophos passed<br>to the DVS engine. Applies to responses<br>detected by Sophos only.                                                                                                    |
|          |              |                  | For more information, see Malware Scanning<br>Verdict Values, on page 52.                                                                                                    |
| 15       | -            | %Xx              | A value that Sophos uses as a scan return<br>code. Cisco Customer Support may use this<br>value when troubleshooting an issue. Applies<br>to responses detected by Sophos only.                                                                                      |
| 16       | ₩_ <i>′′</i> | "%Xy"            | The name of the file in which Sophos found<br>the objectionable content. Applies to<br>responses detected by Sophos only.                                                                                                    |
| 17       | ×_″          | "%Xz"            | A value that Sophos uses as the threat name.<br>Cisco Customer Support may use this value<br>when troubleshooting an issue. Applies to<br>responses detected by Sophos only.                                                                                         |
| 18       | -            | %X1              | The Cisco Data Security scan verdict based<br>on the action in the Content column of the<br>Cisco Data Security Policy. The following<br>list describes the possible values for this field:                                                                          |
|          |              |                  | • <b>0.</b> Allow                                                                                                    |
|          |              |                  | • 1. Block                                                                                                    |
|          |              |                  | • - (hyphen). No scanning was initiated<br>by the Cisco Data Security Filters. This<br>value appears when the Cisco Data<br>Security Filters are disabled, or when the<br>URL category action is set to Allow.                                                       |
| 19       | -            | %Хр              | The External DLP scan verdict based on the result given in the ICAP response. The following list describes the possible values for this field:                                                                                                    |
|          |              |                  | • <b>0.</b> Allow                                                                                                    |
|          |              |                  | • 1. Block                                                                                                    |
|          |              |                  | • - (hyphen). No scanning was initiated<br>by the external DLP server. This value<br>appears when External DLP scanning is<br>disabled, or when the content was not<br>scanned due to an exempt URL category<br>on the External DLP Policies ><br>Destinations page. |

| Position | Field Value      | Format Specifier | Description                                                                                                    |
|----------|------------------|------------------|----------------------------------------------------------------------------------------------------|
| 20       | IW_infr          | %XQ              | The predefined URL category verdict<br>determined during request-side scanning,<br>abbreviated. This field lists a hyphen ( - )<br>when URL filtering is disabled.                                                                                                    |
|          |                  |                  | Note In AsyncOS version 11.8 and<br>later, the URL category<br>identifier appears in double<br>quotes. For example, "IW_infr".                                                                                                    |
|          |                  |                  | For a list of URL category abbreviations, see URL Category Descriptions.                                                                                                    |
| 21       | -                | %XA              | The URL category verdict determined by the<br>Dynamic Content Analysis engine during<br>response-side scanning, abbreviated. Applies<br>to the Cisco Web Usage Controls URL<br>filtering engine only. Only applies when the<br>Dynamic Content Analysis engine is enabled<br>and when no category is assigned at request<br>time (a value of "nc" is listed in the<br>request-side scanning verdict). |
|          |                  |                  | For a list of URL category abbreviations, see URL Category Descriptions.                                                                                                    |
| 22       | "Trojan Phisher" | "%XZ"            | Unified response-side anti-malware scanning<br>verdict that provides the malware category<br>independent of which scanning engines are<br>enabled. Applies to transactions blocked or<br>monitored due to server response scanning.                                                                                                    |
| 23       | \$\_//           | "%Xk"            | The Category Name or Threat Type is<br>returned by the Web Reputation filters. The<br>Category Name is returned when the Web<br>Reputation is high and Threat Type returned<br>when the reputation is low.                                                                                                    |
| 24       | ``_ <i>''</i>    | %X#10#           | The URL which is encapsulated inside Google translate engine. If there is no encapsulated URL, the field value will be "-".                                                                                                    |
| 25       | "Unknown"        | "%XO"            | The application name as returned by the AVC engine, if applicable. Only applies when the AVC engine is enabled.                                                                                                    |
| 26       | "Unknown"        | "%Xu"            | The application type as returned by the AVC engine, if applicable. Only applies when the AVC engine is enabled.                                                                                                    |

| Position | Field Value   | Format Specifier | Description                                                                                                    |
|----------|---------------|------------------|----------------------------------------------------------------------------------------------------|
| 27       | N_//          | "%Xb"            | The application behavior as returned by the AVC engine, if applicable. Only applies when the AVC engine is enabled.                                                                                                    |
| 28       | w_ <i>"</i>   | "%XS"            | Safe browsing scanning verdict. This value indicates whether either the safe search or the site content ratings feature was applied to the transaction.                                                                                            |
|          |               |                  | For a list of the possible values, see Logging Adult Content Access.                                                                                                    |
| 29       | 489.73        | %XB              | The average bandwidth consumed serving the request, in Kb/sec.                                                                                                    |
| 30       | 0             | %XT              | A value that indicates whether the request was<br>throttled due to bandwidth limit control<br>settings, where "1" indicates the request was<br>throttled, and "0" indicates it was not.                                                            |
| 31       | [Local]       | %1               | The type of user making the request, either<br>"[Local]" or "[Remote]." Only applies when<br>AnyConnect Secure Mobility is enabled.<br>When it is not enabled, the value is a hyphen<br>(-).                                                       |
| 32       | N_//          | "%X3"            | Unified request-side anti-malware scanning<br>verdict independent of which scanning<br>engines are enabled. Applies to transactions<br>blocked or monitored due to client request<br>scanning when an Outbound Malware<br>Scanning Policy applies. |
| 33       | ``_ <i>''</i> | "%X4"            | The threat name assigned to the client request<br>that was blocked or monitored due to an<br>applicable Outbound Malware Scanning<br>Policy.                                                                                                    |
|          |               |                  | This threat name is independent of which anti-malware scanning engines are enabled.                                                                                                    |
| 34       | 37            | %X#1#            | Verdict from Advanced Malware Protection file scanning:                                                                                                    |
|          |               |                  | • 0: File is not malicious                                                                                                    |
|          |               |                  | • 1: File was not scanned because of its file type                                                                                                    |
|          |               |                  | • 2: File scan timed out                                                                                                    |
|          |               |                  | • 3: Scan error                                                                                                    |
|          |               |                  | • Greater than 3: File is malicious                                                                                                    |

| Position | Field Value                                                                | Format Specifier | Description                                                                                                    |
|----------|----------------------------------------------------------------------------|------------------|----------------------------------------------------------------------------------------------------|
| 35       | "W32.CiscoTestVector"                                                      | %X#2#            | Threat name, as determined by Advanced<br>Malware Protection file scanning; "-"<br>indicates no threat.                                                                                                    |
| 36       | 33                                                                         | %X#3#            | Reputation score from Advanced Malware<br>Protection file scanning. This score is used<br>only if the cloud reputation service is unable<br>to determine a clear verdict for the file.                                                                                          |
|          |                                                                            |                  | For details, see information about the Threat<br>Score and the reputation threshold in File<br>Reputation Filtering and File Analysis .                                                                                                    |
| 37       |                                                                            | %X#4#            | Indicator of upload and analysis request:                                                                                                    |
|          | 0                                                                          |                  | "0" indicates that Advanced Malware<br>Protection did not request upload of the file<br>for analysis.                                                                                                    |
|          |                                                                            |                  | "1" indicates that Advanced Malware<br>Protection did request upload of the file for<br>analysis.                                                                                                    |
| 38       | "WSA-INFECTED-FILE.pdf"                                                    | %X#5#            | The name of the file being downloaded and analyzed.                                                                                                    |
| 39       | "fd5ef49d4213e05f448<br>f11ed9c98253d85829614fba<br>368a421d14e64c426da5e" | %X#6#            | The SHA-256 identifier for this file.                                                                                                    |
| 40       | ARCHIVESCAN_BLOCKEDFILETYPE                                                | %X#8#            | Archive scan Verdict.                                                                                                    |
| 41       | EXT_ARCHIVESCAN_VERDICT                                                    | %Xo              | Archive scan Verdict Detail. If an Inspectable<br>Archive file is blocked<br>(ARCHIVESCAN_BLOCKEDFILETYPE) based on<br>Access policy: Custom Objects Blocking<br>settings, this Verdict Detail entry includes the<br>type of file blocked, and the name of the<br>blocked file. |
| 42       | EXT_ARCHIVESCAN_THREATDETAIL                                               | %Xm              | File verdict by Archive Scanner                                                                                                    |
| 43       | EXT_WTT_BEHAVIOR                                                           | %XU              | Web Tap Behavior.                                                                                                    |
| 44       | EXT_YTCAT                                                                  | %X#29#           | The YouTube URL category assigned to the transaction, abbreviated. This field shows "nc" when no category is assigned.                                                                                                    |

Refer to Log File Fields and Tags, on page 40 for a description of each format specifier's function.

#### **Related Topics**

- Web Proxy Information in Access Log Files, on page 16
- Customizing Access Logs, on page 35
- W3C Compliant Access Log Files, on page 33
- Viewing Log Files, on page 15
- Log File Fields and Tags, on page 40

## W3C Compliant Access Log Files

The Web Security Appliance provides two different log types for recording Web Proxy transaction information: access logs and W3C-formatted access logs. The W3C access logs are World Wide Web Consortium (W3C) compliant, and record transaction history in the W3C Extended Log File (ELF) Format.

- W3C Field Types, on page 33
- Interpreting W3C Access Logs, on page 33

## W3C Field Types

When defining a W3C access log subscription, you must choose which log fields to include, such as the ACL decision tag or the client IP address. You can include one of the following types of log fields:

- Predefined. The web interface includes a list of fields from which you can choose.
- User defined. You can type a log field that is not included in the predefined list.

## Interpreting W3C Access Logs

Consider the following rules and guidelines when interpreting W3C access logs:

- Administrators decide what data is recorded in each W3C access log subscription; therefore, W3C access logs have no set field format.
- W3C logs are self-describing. The file format (list of fields) is defined in a header at the start of each log file.
- Fields in the W3C access logs are separated by a white space.
- If a field contains no data for a particular entry, a hyphen ( ) is included in the log file instead.
- Each line in the W3C access log file relates to one transaction, and each line is terminated by a LF sequence.
- W3C Log File Headers, on page 34
- W3C Field Prefixes, on page 34

## **W3C Log File Headers**

Each W3C log file contains header text at the beginning of the file. Each line starts with the # character and provides information about the Web Security Appliance that created the log file. The W3C log file headers also include the file format (list of fields), making the log file self-describing.

The following table describes the header fields listed at the beginning of each W3C log file.

| Header Field | Description                                                                                                    |
|--------------|----------------------------------------------------------------------------------------------------|
| Version      | The version of the W3C ELF format used.                                                                        |
| Date         | The date and time at which the header (and log file) was created.                                              |
| System       | The Web Security Appliance that generated the log file in the format<br>"Management_IP - Management_hostname." |
| Software     | The Software which generated these logs                                                                        |
| Fields       | The fields recorded in the log                                                                                 |

### Example W3C log file:

```
#Version: 1.0
#Date: 2009-06-15 13:55:20
#System: 10.1.1.1 - wsa.qa
#Software: AsyncOS for Web 6.3.0
#Fields: timestamp x-elapsed-time c-ip
x-resultcode-httpstatus sc-bytes cs-method cs-url cs-username
x-hierarchy-origin cs-mime-type x-acltag x-result-code x-suspect-user-agent
```

## **W3C Field Prefixes**

Most W3C log field names include a prefix that identifies from which header a value comes, such as the client or server. Log fields without a prefix reference values that are independent of the computers involved in the transaction. The following table describes the W3C log fields prefixes.

| Prefix Header | Description                      |
|---------------|----------------------------------|
| с             | Client                           |
| S             | Server                           |
| cs            | Client to server                 |
| sc            | Server to client                 |
| X             | Application specific identifier. |

For example, the W3C log field "cs-method" refers to the method in the request sent by the client to the server, and "c-ip" refers to the client's IP address.

### **Related Topics**

• Web Proxy Information in Access Log Files, on page 16.

- Customizing Access Logs, on page 35.
- Traffic Monitor Log Files, on page 39.
- Log File Fields and Tags, on page 40.
- Viewing Log Files, on page 15.

# **Customizing Access Logs**

You can customize regular and W3C access logs to include many different fields to capture comprehensive information about web traffic within the network using predefined fields or user defined fields.

### **Related Topics**

- For a list of predefined fields, see Log File Fields and Tags, on page 40.
- For information on user defined fields, see Access Log User Defined Fields, on page 35.

## **Access Log User Defined Fields**

If the list of predefined Access log and W3C log fields does not include all header information you want to log from HTTP/HTTPS transactions, you can type a user-defined log field in the Custom Fields text box when you configure the access and W3C log subscriptions.

Custom log fields can be any data from any header sent from the client or the server. If a request or response does not include the header added to the log subscription, the log file includes a hyphen as the log field value.

| Header Type                        | Access Log Format Specifier Syntax                                               | W3C Log Custom Field Syntax |
|------------------------------------|----------------------------------------------------------------------------------|-----------------------------|
| Header from the client application | % <clientheadername :<="" td=""><td>cs(ClientHeaderName)</td></clientheadername> | cs(ClientHeaderName)        |
| Header from the server             | % <serverheadername :<="" td=""><td>sc(ServerHeaderName)</td></serverheadername> | sc(ServerHeaderName)        |

The following table defines the syntax to use for access and W3C logs:

For example, if you want to log the If-Modified-Since header value in client requests, enter the following text in the Custom Fields box for a W3C log subscription:

cs(If-Modified-Since)

### **Related Topics**

- Customizing Regular Access Logs, on page 35.
- Customizing W3C Access Logs, on page 36.

## **Customizing Regular Access Logs**

- **Step 1** Choose System Administration > Log Subscriptions.
- **Step 2** Click the access log file name to edit the access log subscription.
- **Step 3** Enter the required format specifiers in the Custom Field.

The syntax for entering format specifiers in the Custom Field is as follows:

<format\_specifier\_1> <format\_specifier\_2> ...

For example: %a %b %E

You can add tokens before the format specifiers to display descriptive text in the access log file. For example:

client\_IP %a body\_bytes %b error\_type %E

where client IP is the description token for log format specifier %a, and so on.

**Note** You can create a custom field for any header in a client request or a server response.

**Step 4** Submit and commit your changes.

### What to do next

**Related Topics** 

- Web Proxy Information in Access Log Files, on page 16.
- Log File Fields and Tags, on page 40.
- Access Log User Defined Fields, on page 35.

## Customizing W3C Access Logs

- Step 1 Choose System Administration > Log Subscriptions
- **Step 2** Click the W3C log file name to edit the W3C log subscription.
- **Step 3** Type a field in the Custom Field box, and click **Add**.

The order the fields appear in the Selected Log Fields list determines the order of fields in the W3C access log file. You can change the order of fields using the **Move Up** and **Move Down** buttons. You can remove a field by selecting it in the Selected Log Fields list and clicking **Remove**.

You can enter multiple user defined fields in the Custom Fields box and add them simultaneously as long as each entry is separated by a new line (click Enter) before clicking **Add**.

When you change the log fields included in a W3C log subscription, the log subscription automatically rolls over. This allows the latest version of the log file to include the correct new field headers

**Note** You can create a custom field for any header in a client request or a server response.

**Step 4** Submit and commit your changes.

#### What to do next

#### **Related Topics**

- W3C Compliant Access Log Files, on page 33.
- Log File Fields and Tags, on page 40.
- Access Log User Defined Fields, on page 35.
- Configuring Cisco CTA-specific Custom W3C Logs, on page 37

Configuring Cisco Cloudlock-specific Custom W3C Logs, on page 38

## Configuring Cisco CTA-specific Custom W3C Logs

You can configure your appliance to push Cognitive Threat Analytics (CTA)-specific custom W3C access logs to Cisco Cloud Web Security service for analysis and reporting. Cisco ScanCenter is the administration portal of Cloud Web Security (CWS). See https://www.cisco.com/c/en/us/support/security/cloud-web-security/products-installation-and-configuration-guides-list.html

### Before you begin

Create a device account in Cisco ScanCenter for your appliance, selecting SCP (Secure Copy Protocol) as the automatic upload protocol. See the Proxy Device Uploads section of the Cisco ScanCenter Administrator (https://www.cisco.com/c/en/us/td/docs/security/web\_security/scancenter/administrator/guide/b\_ScanCenter\_Administrator\_Guide.html)

Note the SCP host name and the generated user name for your appliance. The user name is case sensitive and unique for each device.

- Step 1 Choose Security Services > Cisco Cognitive Threat Analytics.
- Step 2 Click Edit Settings.
- **Step 3** In the **Log Fields** area, add additional log fields, if required. See Adding and Editing Log Subscriptions, on page 8.
- **Step 4** From the **Selected Log Fields**, check the check boxes next to *c-ip*, *cs-username* or *cs-auth-group* if you want to anonymize these fields individually.

Alternatively, you can check the **Anonymization** check box to anonymize these fields simultaneously. See Adding and Editing Log Subscriptions, on page 8.

- **Step 5** In the **Retrieval Method** area, enter the username generated for your device in Cisco ScanCenter. The device user name is case sensitive and unique for each proxy device.
- **Step 6** Modify the **Advanced Options** values, if required.
- Step 7 Click Submit.

The appliance generates public SSH keys and displays them on the Cisco Cognitive Threat Analytics page.

- **Step 8** Copy one of the public SSH key to the clipboard.
- **Step 9** Click the **View Cisco Cognitive Threat Analytics** portal link to switch to the Cisco ScanCenter portal, select the appropriate device account and then paste the public SSH key to the CTA Device Provisioning page. (See the *Proxy Device Uploads* section of the Cisco ScanCenter Administrator Guide).

Log files from your proxy device will be uploaded to the CTA system for analysis on successful authentication between your proxy device and CTA system.

**Step 10** Switch back to the appliance and commit your changes.

You can also add CTA W3C logs using **System Administration** > **Log Subscription**. Follow the instructions in Customizing W3C Access Logs, on page 36 to add a new W3C access log subscription with the following options:

- W3C Logs as log type
- · Cisco Cognitive Threat Analytics Subscription as subscription
- SCP as file transfer type

See Adding and Editing Log Subscriptions, on page 8 to know more about custom fields.

**Note** If you have already configured a CTA log subscription, you must change the log name to *cta\_log* to list it on the Cisco Cognitive Threat Analytics page in the appliance.

After log creation, if you want to delete the CTA log, click **Disable** in the Cisco Cognitive Threat Analytics page. You can also delete the CTA log from the Log Subscriptions page (**System Administration** > **Log subscriptions**).

To deanonymize the anonymized CTA-specific W3C log fields, click **Deanonymize** in the Cisco Cognitive Threat Analytics page. See Deanonymizing W3C Log Fields, on page 12

You can also deanonymize the anonymized CTA-specific W3C log fields using **System Administration** > **Log Subscription**. See Deanonymizing W3C Log Fields, on page 12

## Configuring Cisco Cloudlock-specific Custom W3C Logs

Cisco Cloudlock is a cloud-native CASB and cloud cybersecurity platform that protects users, data, and applications across Software-as-a-Service, Platform-as-a-Service, and Infrastructure-as-a-Service. You can configure your appliance to push W3C access logs to Cisco's Cloudlock portal for analysis and reporting. These custom W3C logs provide better visibility into the SaaS usage of the customers.

#### Before you begin

Create a device account in Cloudlock portal for your appliance, selecting SCP as the automatic upload protocol.

Logon to Cloudlock portal, access the online help and follow the instructions to create device account in the Cloudlock portal.

### Step 1 Choose Security Services > Cisco Cloudlock.

#### Step 2 Click Edit Settings.

Note The log fields are selected by default in the Log Fields area. You cannot add additional log fields other than the log fields selected by default. You should not change the order of the log fields displayed in the Log Fields area.

You cannot anonymize log fields (c-ip, cs-username, or cs-auth-group) of Cloudlock log files.

#### **Step 3** In the **Retrieval Method** area, enter the following information:

- · Cloudlock server hostname and port number
- · Directory on the Cloudlock server to store the log file
- Username of the user who has permission to connect to the Cloudlock server
- **Step 4** Modify the **Advanced Options** values if required.

### Step 5 Click Submit.

The appliance generates public SSH keys and displays them on the Cisco Cloudlock page.

**Step 6** Copy one of the public SSH key to the clipboard.

**Step 7** Click the **View Cloudlock Portal** link to switch to the Cisco Cloudlock portal. Select the appropriate device account and then paste the public SSH key into the Cloudlock Setting page.

Log files from your proxy device will be uploaded to the Cloudlock system for analysis on successful authentication between your proxy device and Cloudlock system.

**Step 8** Switch back to the appliance and commit your changes.

You can also add Cloudlock W3C logs using **System Administration** > **Log Subscription**. Follow the instructions in Customizing W3C Access Logs, on page 36 to add a new W3C access log subscription with the following options:

- W3C Logs as log type
- Cisco Cloudlock as subscription
- SCP as file transfer type

See Adding and Editing Log Subscriptions, on page 8 to know more about custom fields.

**Note** If you have already configured a Cloudlock log subscription, you must change the log name to **cloudlock\_log** to list it on the Cisco Cloudlock page in the appliance.

After log creation, if you want to delete the Cloudlock log, click **Disable** in the Cisco Cloudlock page. You can also delete the Cloudlock log from the Log Subscriptions page (**System Administration** > **Log subscriptions**).

## **Traffic Monitor Log Files**

Layer-4 Traffic Monitor log files provides a detailed record of Layer-4 monitoring activity. You can view Layer-4 Traffic Monitor log file entries to track updates to firewall block lists and firewall allow lists.

## Interpreting Traffic Monitor Logs

Use the examples below to interpret the various entry types contains in Traffic Monitor Logs.

#### Example 1

172.xx.xx. discovered for blocksite.net (blocksite.net) added to firewall block list.

In this example, where a match becomes a block list firewall entry. The Layer-4 Traffic Monitor matched an IP address to a domain name in the block list based on a DNS request which passed through the appliance. The IP address is then entered into the block list for the firewall.

#### Example 2

172.xx.xx discovered for www.allowsite.com (www.allowsite.com) added to firewall allow list.

In this example, a match becomes an allow list firewall entry. The Layer-4 Traffic Monitor matched a domain name entry and added it to the appliance allow list. The IP address is then entered into the allow list for the firewall.

### **Example 3**

Firewall noted data from 172.xx.xx to 209.xx.xx.xx (allowsite.net):80.

In this example, the Layer-4 Traffic Monitor logs a record of data that passed between an internal IP address and an external IP address which is on the block list. Also, the Layer-4 Traffic Monitor is set to monitor, not block.

### **Related Topics**

• Viewing Log Files, on page 15

## Log File Fields and Tags

- Access Log Format Specifiers and W3C Log File Fields, on page 40
- Transaction Result Codes, on page 19
- ACL Decision Tags, on page 20
- Malware Scanning Verdict Values, on page 52

## Access Log Format Specifiers and W3C Log File Fields

Log files use variables to represent the individual items of information that make up each log file entry. These variables are called format specifiers in Access logs and log fields in W3C logs and each format specifier has a corresponding log field.

To configure Access Logs to display these values, see Customizing Access Logs, on page 35 and information about custom fields in Adding and Editing Log Subscriptions, on page 8.

| Format<br>Specifier in<br>Access Logs | Log Field in W3C Logs | Description                                                                           |
|---------------------------------------|-----------------------|---------------------------------------------------------------------------------------|
| %[                                    | x-spoofed-ip          | Source IP address used in proxy IP spoofing.                                          |
| %)                                    | x-proxy-instance-id   | Instance ID of proxy if High Performance Mode is enabled, otherwise it logs a hyphen. |
| %(                                    | cs-domain-map         | Resolved domain name which are resolved using domain map.                             |
| %X#11#                                | ext_auth_sgt          | Custom field parameter for Secure Group Tags used in ISE integrations.                |

The following table describes these variables:

| Format<br>Specifier in<br>Access Logs                                                                                                    | Log Field in W3C Logs       | Description                                                                                                    |
|----------------------------------------------------------------------------------------------------|-----------------------------|----------------------------------------------------------------------------------------------------|
| %\$                                                                                                    | cipher information          | Cipher information of both the legs in the<br>transaction.(Client-proxy cipher info##proxy-server cipher<br>info).The information in the below sequence -<br><ciphername>, <protocol version="">, Kx=<key exchange="">,<br/>Au=<authentication>, Enc=<symmetric encryption<br="">method&gt;, Mac=<message authentication="" code=""></message></symmetric></authentication></key></protocol></ciphername> |
| %:<1                                                                                                    | x-p2s-first-byte-time       | The time it takes from the moment the Web Proxy starts<br>connecting to the server to the time it is first able to write<br>to the server. If the Web Proxy has to connect to several<br>servers to complete the transaction, it is the sum of those<br>times.                                                                                                    |
| %: <a< td=""><td>x-p2p-auth-wait-time</td><td>Wait-time to receive the response from the Web Proxy<br/>authentication process, after the Web Proxy sent the<br/>request.</td></a<> | x-p2p-auth-wait-time        | Wait-time to receive the response from the Web Proxy<br>authentication process, after the Web Proxy sent the<br>request.                                                                                                    |
| %: <b< td=""><td>x-p2s-body-time</td><td>Wait-time to write request body to server after header.</td></b<>                                                                         | x-p2s-body-time             | Wait-time to write request body to server after header.                                                                                                    |
| %: <d< td=""><td>x-p2p-dns-wait-time</td><td>Time taken by the Web Proxy to send the DNS request to the Web Proxy DNS process.</td></d<>                                           | x-p2p-dns-wait-time         | Time taken by the Web Proxy to send the DNS request to the Web Proxy DNS process.                                                                                                    |
| %: <h< td=""><td>x-p2s-header-time</td><td>Wait-time to write request header to server after first byte.</td></h<>                                                                 | x-p2s-header-time           | Wait-time to write request header to server after first byte.                                                                                                    |
| %: <r< td=""><td>x-p2p-reputation- wait-time</td><td>Wait-time to receive the response from the Web<br/>Reputation Filters, after the Web Proxy sent the request.</td></r<>        | x-p2p-reputation- wait-time | Wait-time to receive the response from the Web<br>Reputation Filters, after the Web Proxy sent the request.                                                                                                    |
| %: <s< td=""><td>x-p2p-asw-req- wait-time</td><td>Wait-time to receive the verdict from the Web Proxy anti-spyware process, after the Web Proxy sent the request.</td></s<>        | x-p2p-asw-req- wait-time    | Wait-time to receive the verdict from the Web Proxy anti-spyware process, after the Web Proxy sent the request.                                                                                                    |
| %:>1                                                                                                    | x-s2p-first-byte-time       | Wait-time for first response byte from server                                                                                                    |
| %:>a                                                                                                    | x-p2p-auth-svc-time         | Wait-time to receive the response from the Web Proxy<br>authentication process, including the time required for the<br>Web Proxy to send the request.                                                                                                    |
| %:>b                                                                                                    | x-s2p-body-time             | Wait-time for complete response body after header received                                                                                                    |
| %:>c                                                                                                    | x-p2p-fetch-time            | Time required for the Web Proxy to read a response from the disk cache.                                                                                                    |
| %:>d                                                                                                    | x-p2p-dns-svc-time          | Time taken by the Web Proxy DNS process to send back<br>a DNS result to the Web Proxy.                                                                                                    |
| %:>h                                                                                                    | x-s2p-header-time           | Wait-time for server header after first response byte                                                                                                    |
| %:>g                                                                                                    |                             | SSL server handshake latency information.                                                                                                    |
| %0                                                                                                    | -                           | Time quota consumed.                                                                                                    |

| Format<br>Specifier in<br>Access Logs | Log Field in W3C Logs        | Description                                                                                                    |
|---------------------------------------|------------------------------|----------------------------------------------------------------------------------------------------|
| % O                                   | -                            | Volume quota consumed.                                                                                                    |
| %:>r                                  | x-p2p-reputation-svc- time   | Wait-time to receive the verdict from the Web Reputation<br>Filters, including the time required for the Web Proxy to<br>send the request.          |
| %:>s                                  | x-p2p-asw-req-svc- time      | Wait-time to receive the verdict from the Web Proxy<br>anti-spyware process, including the time required for the<br>Web Proxy to send the request.  |
| %:1<                                  | x-c2p-first-byte-time        | Wait-time for first request byte from new client connection.                                                                                        |
| %:1>                                  | x-p2c-first-byte-time        | Wait-time for first byte written to client.                                                                                                    |
| %:A<                                  | x-p2p-avc-svc-time           | Wait-time to receive the response from the AVC process, including the time required for the Web Proxy to send the request.                          |
| %:A>                                  | x-p2p-avc-wait-time          | Wait-time to receive the response from the AVC process, after the Web Proxy sent the request.                                                       |
| %:b<                                  | x-c2p-body-time              | Wait-time for complete client body.                                                                                                    |
| %:b>                                  | x-p2c-body-time              | Wait-time for complete body written to client.                                                                                                    |
| %:C<                                  | x-p2p-dca-resp- svc-time     | Wait-time to receive the verdict from the Dynamic Content<br>Analysis engine, including the time required for the Web<br>Proxy to send the request. |
| %:C>                                  | x-p2p-dca-resp- wait-time    | Wait-time to receive the response from the Dynamic<br>Content Analysis engine, after the Web Proxy sent the<br>request.                             |
| %:h<                                  | x-c2p-header-time            | Wait-time for complete client header after first byte                                                                                               |
| %:h>                                  | x-p2c-header-time            | Wait-time for complete header written to client                                                                                                    |
| %:m<                                  | x-p2p-mcafee-resp- svc-time  | Wait-time to receive the verdict from the McAfee scanning<br>engine, including the time required for the Web Proxy to<br>send the request.          |
| %:m>                                  | x-p2p-mcafee-resp- wait-time | Wait-time to receive the response from the McAfee scanning engine, after the Web Proxy sent the request.                                            |
| %:p<                                  | x-p2p-sophos-resp- svc-time  | Wait-time to receive the verdict from the Sophos scanning<br>engine, including the time required for the Web Proxy to<br>send the request.          |
| %:p>                                  | x-p2p-sophos-resp- wait-time | Wait-time to receive the response from the Sophos scanning engine, after the Web Proxy sent the request.                                            |

| Format<br>Specifier in                                              | Log Field in W3C Logs         | Description                                                                                                    |
|---------------------------------------------------------------------|-------------------------------|----------------------------------------------------------------------------------------------------|
| Access Logs                                                         |                               |                                                                                                    |
| %:w<                                                                | x-p2p-webroot-resp -svc-time  | Wait-time to receive the verdict from the Webroot scanning engine, including the time required for the Web Proxy to send the request.                                                                                                    |
| %:w>                                                                | x-p2p-webroot-resp-wait- time | Wait-time to receive the response from the Webroot scanning engine, after the Web Proxy sent the request.                                                                                                    |
| %HOCK_SUSHCT_<br>USER_AGENT,<br>MONICR_SUSHCT_<br>USER_AGENT?%<br>< | x-suspect-user-agent          | Suspect user agent, if applicable. If the Web Proxy determines the user agent is suspect, it will log the user agent in this field. Otherwise, it logs a hyphen. This field is written with double-quotes in the access logs.                                                                                                    |
| User-Agent.%!%-%                                                    |                               |                                                                                                    |
| % <referer:< td=""><td>cs(Referer)</td><td>Referer</td></referer:<> | cs(Referer)                   | Referer                                                                                                    |
| %>Server:                                                           | sc(Server)                    | Server header in the response.                                                                                                    |
| %a                                                                  | c-ip                          | Client IP Address.                                                                                                    |
| %A                                                                  | cs-username                   | Authenticated user name. This field is written with double-quotes in the access logs.                                                                                                    |
| %b                                                                  | sc-body-size                  | Bytes sent to the client from the Web Proxy for the body content.                                                                                                    |
| %B                                                                  | bytes                         | Total bytes used (request size + response size, which is $\% q + \% s$ ).                                                                                                    |
| %c                                                                  | cs-mime-type                  | Response body MIME type. This field is written with double-quotes in the access logs.                                                                                                    |
| %C                                                                  | cs(Cookie)                    | Cookie header. This field is written with double-quotes in the access logs.                                                                                                    |
| %d                                                                  | s-hostname                    | Data source or server IP address.                                                                                                    |
| %D                                                                  | x-acltag                      | ACL decision tag.                                                                                                    |
| %e                                                                  | x-elapsed-time                | Elapsed time in milliseconds.                                                                                                    |
|                                                                     |                               | For TCP traffic, this is the time elapsed between the opening and closing of the HTTP connection.                                                                                                    |
|                                                                     |                               | For UDP traffic, this is the time elapsed between the<br>sending of the first datagram and the time at which the<br>last datagram can be accepted. A large elapsed time value<br>for UDP traffic may indicate that a large timeout value<br>and a long-lived UDP association allowed datagrams to<br>be accepted longer than necessary. |

| Format<br>Specifier in<br>Access Logs | Log Field in W3C Logs | Description                                                                                                    |
|---------------------------------------|-----------------------|----------------------------------------------------------------------------------------------------|
| %Е                                    | x-error-code          | Error code number that may help Customer Support troubleshoot the reason for a failed transaction.(                                                                                                    |
| %f                                    | cs(X-Forwarded-For)   | X-Forwarded-For header.                                                                                                    |
| %F                                    | c-port                | Client source port                                                                                                    |
| %g                                    | cs-auth-group         | Authorized group names. This field is written with<br>double-quotes in the access logs.<br>This field is used for troubleshooting policy/authentication<br>issues to determine whether a user is matching the correct<br>group or policy. |
| %G                                    |                       | Human-readable timestamp.                                                                                                    |
| %h                                    | sc-http-status        | HTTP response code.                                                                                                    |
| %Н                                    | s-hierarchy           | Hierarchy retrieval.                                                                                                    |
| %i                                    | x-icap-server         | IP address of the last ICAP server contacted while processing the request.                                                                                                    |
| %I                                    | x-transaction-id      | Transaction ID.                                                                                                    |

| Format<br>Specifier in<br>Access Logs | Log Field in W3C Logs | Description                                                                                               |
|---------------------------------------|-----------------------|----------------------------------------------------------------------------------------------------|
| %j                                    | DCF                   | Do not cache response code; DCF flags.                                                                    |
|                                       |                       | Response code descriptions:                                                                               |
|                                       |                       | Response code based on client request:                                                                    |
|                                       |                       | • 1 = Request had "no-cache" header.                                                                      |
|                                       |                       | • $2 = Caching is not authorized for the request.$                                                        |
|                                       |                       | • 4 = Request is missing the 'Variant' header.                                                            |
|                                       |                       | • 8 = Username or passphrase needed for user request.                                                     |
|                                       |                       | • 20 = Response for specified HTTP method.                                                                |
|                                       |                       | • Response code based on response received by the appliance:                                              |
|                                       |                       | • id="li_7443F05D141F4D9FB788FD416697DB65"><br>40 = Response contains "Cache-Control:<br>private" header. |
|                                       |                       | • 80 = Response contains "Cache-Control:<br>no-store" header.                                             |
|                                       |                       | • 100 = Response indicates that request was a query.                                                      |
|                                       |                       | • 200 = Response has a small "Expires" value (expires soon).                                              |
|                                       |                       | • 400 = Response does not have "Last Modified" header.                                                    |
|                                       |                       | • 1000 = Response expires immediately.                                                                    |
|                                       |                       | • 2000 = Response file is too big to cache.                                                               |
|                                       |                       | • 20000 = New copy of file exists.                                                                        |
|                                       |                       | • 40000 = Response has bad/invalid values in<br>"Vary" header.                                            |
|                                       |                       | • 80000 = Response requires setting of cookies.                                                           |
|                                       |                       | • 100000 = Non-cacheable HTTP STATUS Code.                                                                |
|                                       |                       | • 200000 = Object received by appliance was incomplete (based on size).                                   |
|                                       |                       | • 800000 = Response trailers indicate no caching.                                                         |
|                                       |                       | • 1000000 = Response requires re-write.                                                                   |

| Format<br>Specifier in<br>Access Logs | Log Field in W3C Logs | Description                                                                                                    |
|---------------------------------------|-----------------------|----------------------------------------------------------------------------------------------------|
| %k                                    | s-ip                  | Data source IP address (server IP address)                                                                                                    |
|                                       |                       | This value is used to determine a requestor when the IP<br>address is flagged by an intrusion detection device on your<br>network. Allows you to locate a client that visited an IP<br>address that has been so flagged. |
| %1                                    | user-type             | Type of user, either local or remote.                                                                                                    |
| %L                                    | x-local_time          | Request local time in human-readable format:<br>DD/MMM/YYYY : hh:mm:ss +nnnn. This field is written<br>with double-quotes in the access logs.                                                                            |
|                                       |                       | Enabling this field allows you to correlate logs to issues<br>without having to calculate local time from epoch time<br>for each log entry.                                                                              |
| %m                                    | cs-auth-mechanism     | Used to troubleshoot authentication issues.                                                                                                    |
|                                       |                       | The authentication mechanism used on the transaction.<br>Possible values are:                                                                                                    |
|                                       |                       | • <b>BASIC.</b> The user name was authenticated using the Basic authentication scheme.                                                                                                    |
|                                       |                       | • NTLMSSP. The user name was authenticated using the NTLMSSP authentication scheme.                                                                                                    |
|                                       |                       | • <b>NEGOTIATE.</b> The user name was authenticated using the Kerberos authentication scheme.                                                                                                    |
|                                       |                       | • <b>SSO_TUI.</b> The user name was obtained by matching the client IP address to an authenticated user name using transparent user identification.                                                                      |
|                                       |                       | • <b>SSO_ISE.</b> The user was authenticated by an ISE server. (Log shows GUEST if that is chosen as the fall-back mechanism for ISE authentication.)                                                                    |
|                                       |                       | • <b>SSO_ASA.</b> The user is a remote user and the user name was obtained from a Cisco ASA using the Secure Mobility.                                                                                                   |
|                                       |                       | • <b>FORM_AUTH.</b> The user entered authentication credentials in a form in the web browser when accessing a application.                                                                                               |
|                                       |                       | • <b>GUEST.</b> The user failed authentication and instead was granted guest access.                                                                                                    |
| %M                                    | CMF                   | Cache miss flags: CMF flags.                                                                                                    |

| Format<br>Specifier in<br>Access Logs | Log Field in W3C Logs  | Description                                                                                                    |
|---------------------------------------|------------------------|----------------------------------------------------------------------------------------------------|
| %N                                    | s-computerName         | Server name or destination hostname. This field is written with double-quotes in the access logs.                                                                                                    |
| %р                                    | s-port                 | Destination port number.                                                                                                    |
| %P                                    | cs-version             | Protocol.                                                                                                    |
| %q                                    | cs-bytes               | Request size (headers + body).                                                                                                    |
| %r                                    | x-req-first-line       | Request first line - request method, URI.                                                                                                    |
| %s                                    | sc-bytes               | Response size (header + body).                                                                                                    |
| %t                                    | timestamp              | Timestamp in UNIX epoch.                                                                                                    |
|                                       |                        | <b>Note:</b> If you want to use a third party log analyzer tool to read and parse the W3C access logs, you might need to include the "timestamp" field. Most log analyzers only understand time in the format provided by this field.                                                                             |
| %u                                    | cs(User-Agent)         | User agent. This field is written with double-quotes in the access logs.                                                                                                    |
|                                       |                        | This field helps determine if an application is failing authentication and/or requires different access permissions.                                                                                                    |
| %U                                    | cs-uri                 | Request URI.                                                                                                    |
| %v                                    | date                   | Date in YYYY-MM-DD.                                                                                                    |
| %V                                    | time                   | Time in HH:MM:SS.                                                                                                    |
| %w                                    | sc-result-code         | Result code. For example: TCP_MISS, TCP_HIT.                                                                                                    |
| %W                                    | sc-result-code-denial  | Result code denial.                                                                                                    |
| %x                                    | x-latency              | Latency.                                                                                                    |
| %X0                                   | x-resp-dvs-scanverdict | Unified response-side anti-malware scanning verdict that<br>provides the <i>malware category number</i> independent of<br>which scanning engines are enabled. Applies to<br>transactions blocked or monitored due to server response<br>scanning.<br>This field is written with double-quotes in the access logs. |
| %X1                                   | x-resp-dvs-threat-name | Unified response-side anti-malware scanning verdict that<br>provides the <i>malware threat name</i> independent of which<br>scanning engines are enabled. Applies to transactions<br>blocked or monitored due to server response scanning.<br>This field is written with double-quotes in the access logs.        |

| Format<br>Specifier in<br>Access Logs | Log Field in W3C Logs      | Description                                                                                                    |
|---------------------------------------|----------------------------|----------------------------------------------------------------------------------------------------|
| %X2                                   | x-req-dvs-scanverdict      | Request side DVS Scan verdict                                                                                                    |
| %X3                                   | x-req-dvs-verdictname      | Request side DVS verdict name                                                                                                    |
| %X4                                   | x-req-dvs-threat-name      | Request side DVS threat name                                                                                                    |
| %X6                                   | x-as-malware-threat-name   | Indicates whether Adaptive Scanning blocked the transaction without invoke any anti-malware scanning engine. The possible values are:                    |
|                                       |                            | • 1. Transaction was blocked.                                                                                                    |
|                                       |                            | • 0. Transaction was not blocked.                                                                                                    |
|                                       |                            | This variable is included in the scanning verdict<br>information (in the angled brackets at the end of each<br>access log entry).                        |
| %XA                                   | x-webcat-resp-code- abbr   | The URL category verdict determined during<br>response-side scanning, abbreviated. Applies to the Cisco<br>Web Usage Controls URL filtering engine only. |
| %Xb                                   | x-avc-behavior             | The web application behavior identified by the AVC engine.                                                                                               |
| %XB                                   | x-avg-bw                   | Average bandwidth of the user if bandwidth limits are defined by the AVC engine.                                                                         |
| %XC                                   | x-webcat-code-abbr         | URL category abbreviation for the custom URL category assigned to the transaction.                                                                       |
| %Xd                                   | x-mcafee-scanverdict       | McAfee specific identifier: (scan verdict).                                                                                                    |
| %Xe                                   | x-mcafee-filename          | McAfee specific identifier: (File name yielding verdict)<br>This field is written with double-quotes in the access logs.                                 |
| %Xf                                   | x-mcafee-av-scanerror      | McAfee specific identifier: (scan error).                                                                                                    |
| %XF                                   | x-webcat-code-full         | Full name of the URL category assigned to the transaction.<br>This field is written with double-quotes in the access logs.                               |
| %Xg                                   | x-mcafee-av-detecttype     | McAfee specific identifier: (detect type).                                                                                                    |
| %XG                                   | x-avc-reqhead-scanverdict  | AVC request header verdict.                                                                                                    |
| %Xh                                   | x-mcafee-av-virustype      | McAfee specific identifier: (virus type).                                                                                                    |
| %XH                                   | x-avc-reqbody- scanverdict | AVC request body verdict.                                                                                                    |
| %Xi                                   | x-webroot-trace-id         | Webroot specific scan identifier: (Trace ID)                                                                                                    |

| Format<br>Specifier in<br>Access Logs | Log Field in W3C Logs       | Description                                                                                                    |
|---------------------------------------|-----------------------------|----------------------------------------------------------------------------------------------------|
| %Xj                                   | x-mcafee-virus-name         | McAfee specific identifier: (virus name). This field is written with double-quotes in the access logs.                                                                                                    |
| %Xk                                   | x-wbrs-threat-type          | Web reputation threat type.                                                                                                    |
| %XK                                   | x-wbrs-threat-reason        | Web reputation threat reason.                                                                                                    |
| %X1                                   | x-ids-verdict               | Cisco Data Security Policy scanning verdict. If this field<br>is included, it will display the IDS verdict, or "0" if IDS<br>was active but the document scanned clean, or "-" if no<br>IDS policy was active for the request.                                                 |
| %XL                                   | x-webcat-resp-code- full    | The URL category verdict determined during<br>response-side scanning, full name. Applies to the Cisco<br>Web Usage Controls URL filtering engine only.                                                                                                    |
| %XM                                   | x-avc-resphead- scanverdict | AVC response header verdict.                                                                                                    |
| %Xn                                   | x-webroot-threat-name       | Webroot specific identifier: (Threat name) This field is written with double-quotes in the access logs.                                                                                                    |
| %XN                                   | x-avc-reqbody-scanverdict   | AVC response body verdict.                                                                                                    |
| %XO                                   | x-avc-app                   | The web application identified by the AVC engine.                                                                                                    |
| %Xp                                   | x-icap-verdict              | External DLP server scanning verdict.                                                                                                    |
| %ХР                                   | x-acl-added-headers         | Unrecognized header. Use this field to log extra headers<br>in client requests. This supports troubleshooting of<br>specialized systems that add headers to client requests as<br>a way of authenticating and redirecting those requests, for<br>example, YouTube for Schools. |
| %XQ                                   | x-webcat-req-code- abbr     | The predefined URL category verdict determined during request-side scanning, abbreviated.                                                                                                    |
| %Xr                                   | x-result-code               | Scanning verdict information.                                                                                                    |
| %XR                                   | x-webcat-req-code-full      | The URL category verdict determined during request-side scanning, full name.                                                                                                    |
| %Xs                                   | x-webroot-spyid             | Webroot specific identifier: (Spy ID).                                                                                                    |
| %XS                                   | x-request-rewrite           | Safe browsing scanning verdict.                                                                                                    |
|                                       |                             | Indicates whether either the safe search or site content<br>ratings feature was applied to the transaction.                                                                                                    |
| %Xt                                   | x-webroot-trr               | Webroot specific identifier: (Threat Risk Ratio [TRR]).                                                                                                    |

| Format<br>Specifier in<br>Access Logs | Log Field in W3C Logs  | Description                                                                                                    |
|---------------------------------------|------------------------|----------------------------------------------------------------------------------------------------|
| %XT                                   | x-bw-throttled         | Flag that indicates whether bandwidth limits were applied to the transaction.                                                                                                    |
| %Xu                                   | x-avc-type             | The web application type identified by the AVC engine.                                                                                                    |
| %Xv                                   | x-webroot-scanverdict  | Malware scanning verdict from Webroot.                                                                                                    |
| %XV                                   | x-request-source-ip    | The downstream IP address when the "Enable<br>Identification of Client IP Addresses using<br>X-Forwarded-For" checkbox is enabled for the Web Proxy<br>settings.                                                                                                    |
| %XW                                   | x-wbrs-score           | Decoded WBRS score <-10.0-10.0>.                                                                                                    |
| %Xx                                   | x-sophos-scanerror     | Sophos specific identifier: (scan return code).                                                                                                    |
| %Xy                                   | x-sophos-file-name     | The name of the file in which Sophos found the objectionable content. Applies to responses detected by Sophos only.                                                                                                    |
| %XY                                   | x-sophos-scanverdict   | Sophos specific identifier: (scan verdict).                                                                                                    |
| %Xz                                   | x-sophos-virus-name    | Sophos specific identifier: (threat name).                                                                                                    |
| %XZ                                   | x-resp-dvs-verdictname | Unified response-side anti-malware scanning verdict that<br>provides the <i>malware category</i> independent of which<br>scanning engines are enabled. Applies to transactions<br>blocked or monitored due to server response scanning.<br>This field is written with double-quotes in the access logs. |
| %X#1#                                 | x-amp-verdict          | Verdict from Advanced Malware Protection file scanning:                                                                                                    |
|                                       |                        | • 0: File is not malicious.                                                                                                    |
|                                       |                        | • 1: File was not scanned because of its file type.                                                                                                    |
|                                       |                        | • 2: File scan timed out.                                                                                                    |
|                                       |                        | • 3: Scan error.                                                                                                    |
|                                       |                        | • Greater than 3: File is malicious.                                                                                                    |
| %X#2#                                 | x-amp-malware-name     | Threat name, as determined by Advanced Malware<br>Protection file scanning. "-" indicates no threat.                                                                                                    |

| Format<br>Specifier in<br>Access Logs | Log Field in W3C Logs         | Description                                                                                                    |
|---------------------------------------|-------------------------------|----------------------------------------------------------------------------------------------------|
| %X#3#                                 | x-amp-score                   | Reputation score from Advanced Malware Protection file scanning.                                                                        |
|                                       |                               | This score is used only if the cloud reputation service is<br>unable to determine a clear verdict for the file.                         |
|                                       |                               | For details, see information about the Threat Score and<br>the reputation threshold in File Reputation Filtering and<br>File Analysis   |
| %X#4#                                 | x-amp-upload                  | Indicator of upload and analysis request:                                                                                               |
|                                       |                               | "0" indicates that Advanced Malware Protection did not request upload of the file for analysis.                                         |
|                                       |                               | "1" indicates that Advanced Malware Protection did request upload of the file for analysis.                                             |
| %X#5#                                 | x-amp-filename                | The name of the file being downloaded and analyzed.                                                                                     |
| %X#6#                                 | x-amp-sha                     | The SHA-256 identifier for this file.                                                                                                   |
| %y                                    | cs-method                     | Method.                                                                                                    |
| %Y                                    | cs-url                        | The entire URL.                                                                                                    |
| %:e<                                  | x-p2p-amp-svc-time            | Wait-time to receive the verdict from the AMP scanning<br>engine, including the time required for the Web Proxy to<br>send the request. |
| %:e>                                  | x-p2p-amp-wait-time           | Wait-time to receive the response from the AMP scanning engine, after the Web Proxy sent the request.                                   |
| N/A                                   | x-hierarchy-origin            | Code that describes which server was contacted for the retrieving the request content (for example, DIRECT/www.example.com).            |
| N/A                                   | x-resultcode-httpstatus       | Result code and the HTTP response code, with a slash (/) in between.                                                                    |
| N/A                                   | x-archivescan-verdict         | Display the verdict of Archive Inspection.                                                                                              |
| N/A                                   | x-archivescan-verdict- reason | Details of the file blocked by Archive Scan.                                                                                            |
| %XU                                   | N/A                           | Reserved for future.                                                                                                    |

## **Related Topics**

- Web Proxy Information in Access Log Files, on page 16.
- Interpreting W3C Access Logs, on page 33.

## **Malware Scanning Verdict Values**

A malware scanning verdict is a value assigned to a URL request or server response that determines the probability that it contains malware. The Webroot, McAfee, and Sophos scanning engines return the malware scanning verdict to the DVS engine so the DVS engine can determine whether to monitor or block the scanned object. Each malware scanning verdict corresponds to a malware category listed on the Access Policies > Reputation and Anti-Malware Settings page when you edit the anti-malware settings for a particular Access Policy.

The following list presents the different Malware Scanning Verdict Values and each corresponding malware category:

| Malware Scanning Verdict Value | Malware Category          |
|--------------------------------|---------------------------|
| -                              | Not Set                   |
| 0                              | Unknown                   |
| 1                              | Not Scanned               |
| 2                              | Timeout                   |
| 3                              | Error                     |
| 4                              | Unscannable               |
| 10                             | Generic Spyware           |
| 12                             | Browser Helper Object     |
| 13                             | Adware                    |
| 14                             | System Monitor            |
| 18                             | Commercial System Monitor |
| 19                             | Dialer                    |
| 20                             | Hijacker                  |
| 21                             | Phishing URL              |
| 22                             | Trojan Downloader         |
| 23                             | Trojan Horse              |
| 24                             | Trojan Phisher            |
| 25                             | Worm                      |
| 26                             | Encrypted File            |
| 27                             | Virus                     |
| 33                             | Other Malware             |

| Malware Scanning Verdict Value | Malware Category                    |
|--------------------------------|-------------------------------------|
| 34                             | PUA                                 |
| 35                             | Aborted                             |
| 36                             | Outbreak Heuristics                 |
| 37                             | Known Malicious and High-Risk Files |

## **Related Topics**

- Web Proxy Information in Access Log Files, on page 16.
- Interpreting W3C Access Logs, on page 33.

# **Troubleshooting Logging**

- Custom URL Categories Not Appearing in Access Log Entries
- Logging HTTPS Transactions
- Alert: Unable to Maintain the Rate of Data Being Generated
- Problem Using Third-Party Log-Analyzer Tool with W3C Access Logs